# .::DigitalMeasures

# What is Digital Measures (DM)?

 Digital Measures is a customized web-based electronic reporting system that enables faculty to view, enter, track and report their teaching, research and service accomplishments.

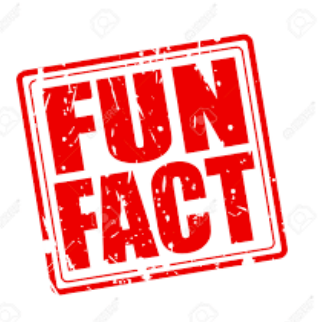

More than 2,000 colleges and schools around the world use DM.

### Why is Digital Measures an important/ useful tool?

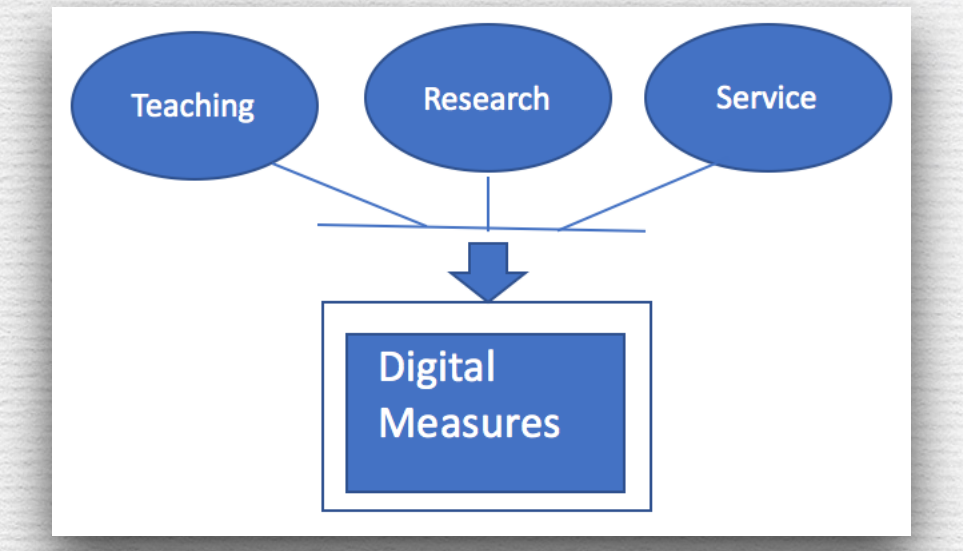

| REPOR | Th |  |
|-------|----|--|
|       |    |  |
|       |    |  |
|       |    |  |
|       |    |  |

Manage, Update and Track service, teaching and research activities in one easy location, accessible from anywhere! Generate reports such as Biobibliography and Curriculum Vitae for merit and promotion.

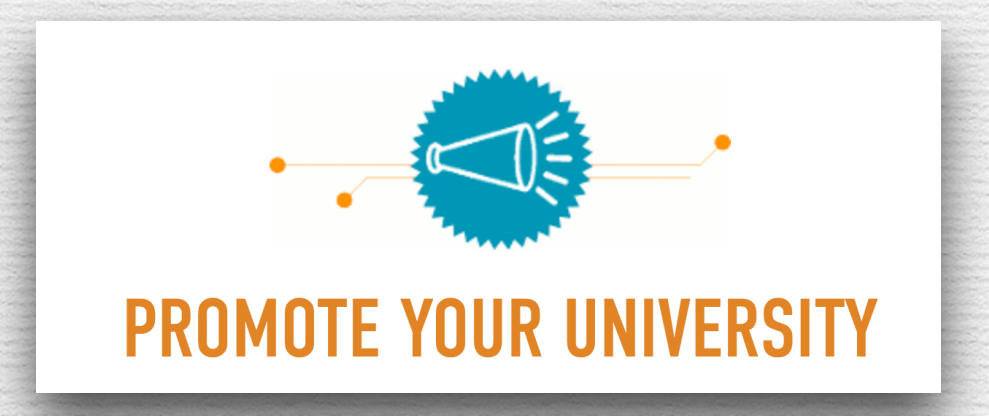

Promote UC Merced and recognize faculty's work

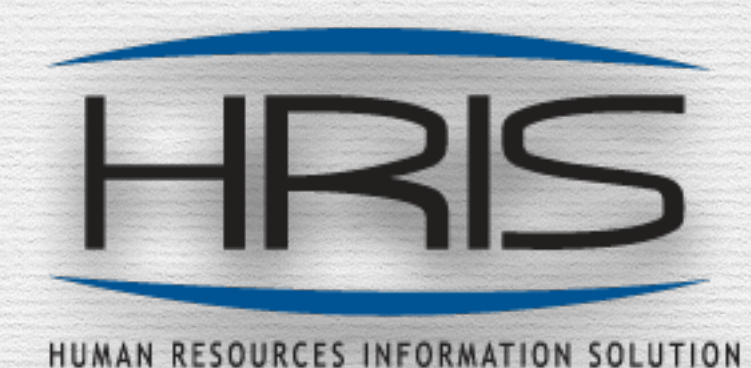

HRIS solution to track personnel actions

# **Digital Measures - Login**

(i) academicpersonnel.ucmerced.edu

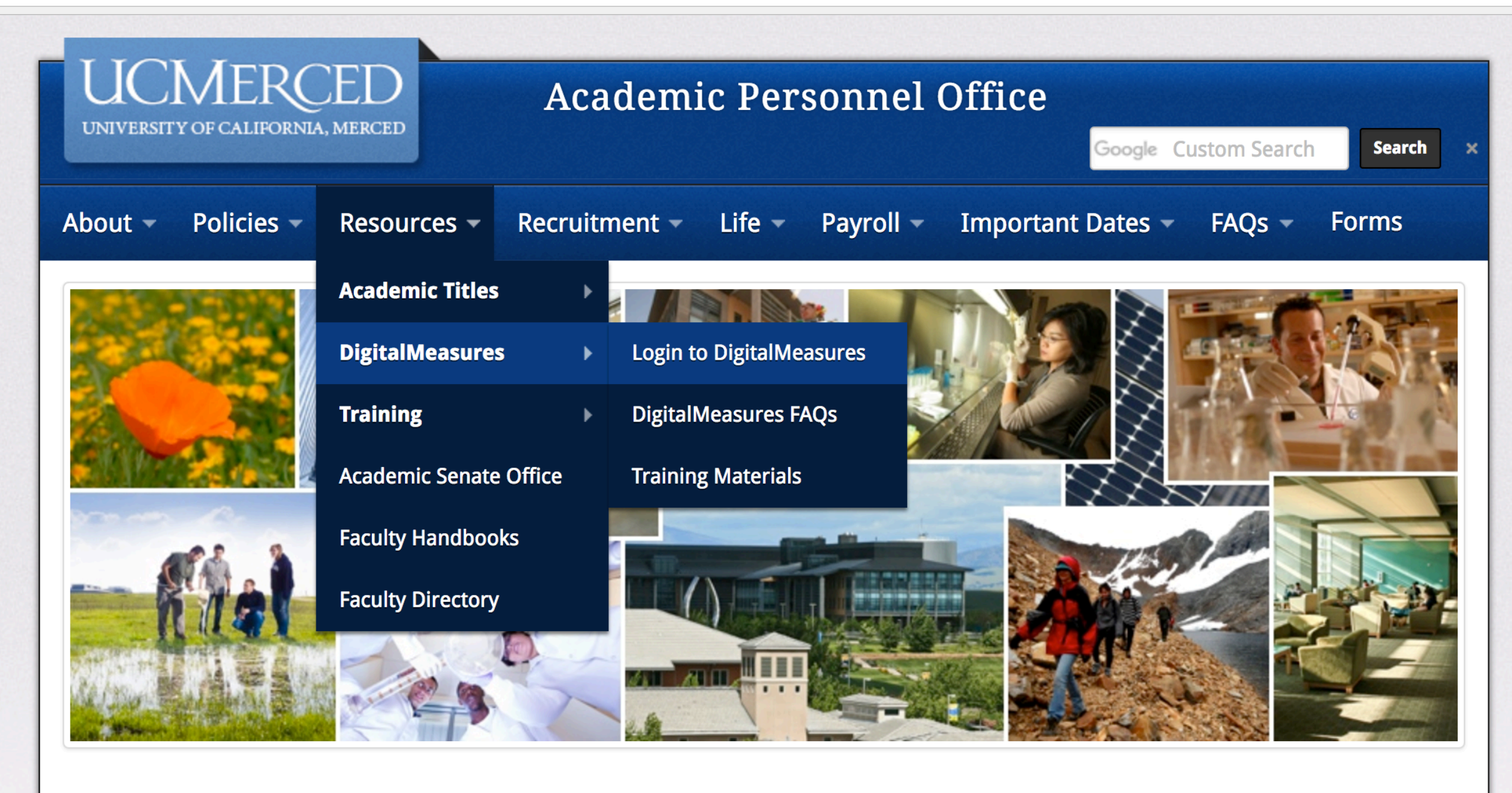

# **Digital Measures - Home Screen**

| UCMERCED Activities Reports                        | Tools 🔻            | ?                               | .::DigitalMeasures       |
|----------------------------------------------------|--------------------|---------------------------------|--------------------------|
| Search All Activities Q                            |                    | Resource Center                 | Rapid Reports PasteBoard |
| You are currently managing data for E. TEST.       | $\langle$          | Contact Us                      |                          |
| Review a guide to manage your activities.          | Use                | anytime you have DM relat       | ted questions            |
| <ul> <li>General Information</li> </ul>            |                    |                                 |                          |
| Personal Information (Public)                      |                    | Licensures and Certifications   |                          |
| Personal Information (Confidential)                |                    | Professional Development        |                          |
| Academic Personnel Office - Permanent Data   UCM   | Employment History | Professional Memberships        |                          |
| Leaves/Sabbaticals/ASMD                            |                    | Education                       |                          |
| UCM Administrative Positions                       |                    | Awards and Honors               |                          |
| External Professional Employment                   |                    | Diversity Activities            |                          |
| External Professional Activities/Consulting        |                    | -                               |                          |
|                                                    |                    |                                 |                          |
| reaching                                           |                    |                                 |                          |
| Directed Student Learning                          |                    | Scheduled Teaching              |                          |
| Special Pedagogical Activities                     |                    |                                 |                          |
|                                                    |                    |                                 |                          |
| <ul> <li>Research and Creative Activity</li> </ul> |                    |                                 |                          |
| Intellectual Contributions (Dublications)          |                    | Drecontations                   |                          |
| Intellectual Contributions (Publications)          |                    | Presentations                   |                          |
| Publications - Parts of Larger Works               |                    | Intellectual Property           |                          |
| Artistic Performances and Professional Exhibits    |                    | Professional Articles About You | L                        |
| Contracts, Grants and Sponsored Research           |                    | Research Currently in Progress  | 5                        |
|                                                    |                    |                                 |                          |

# Screens

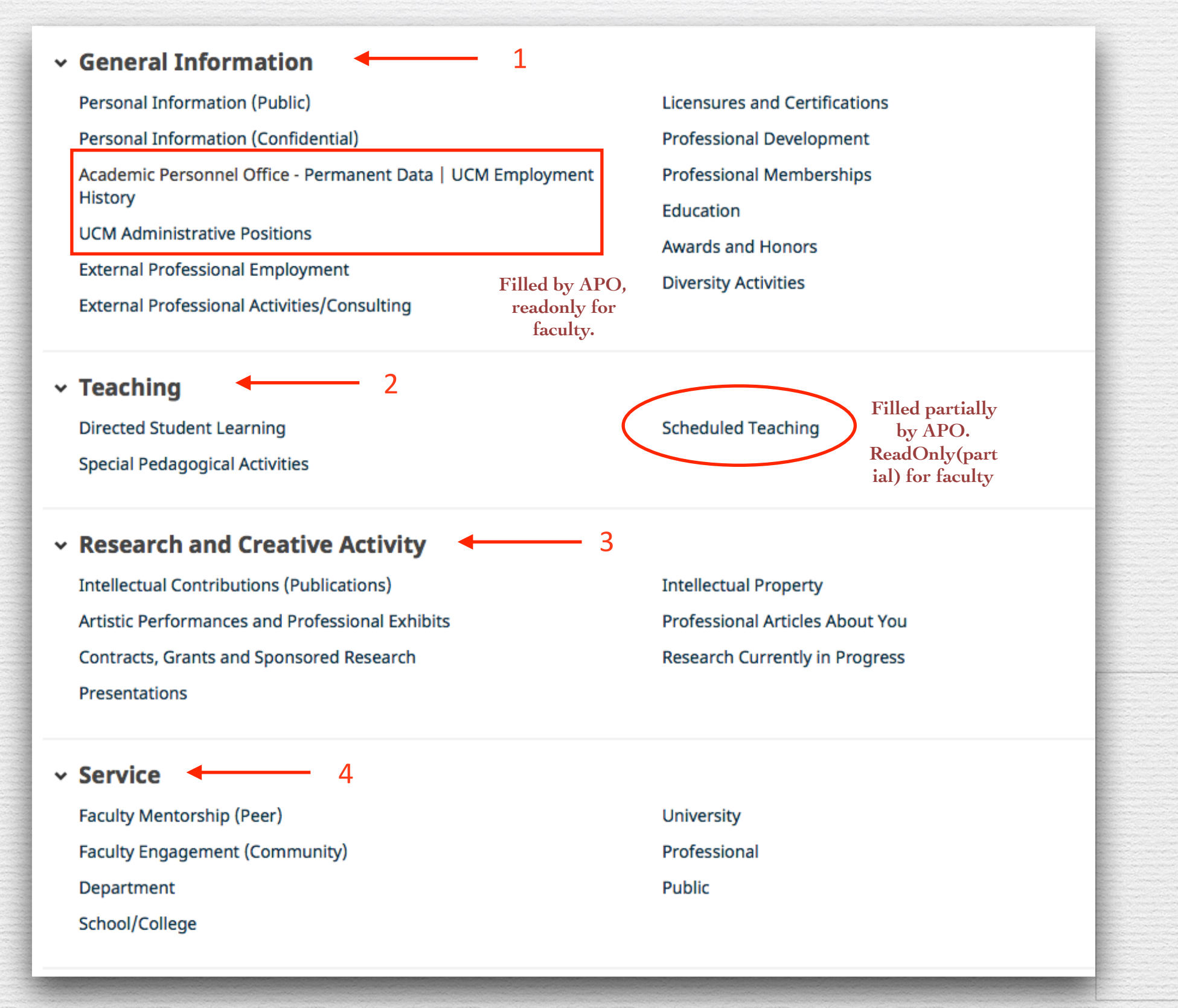

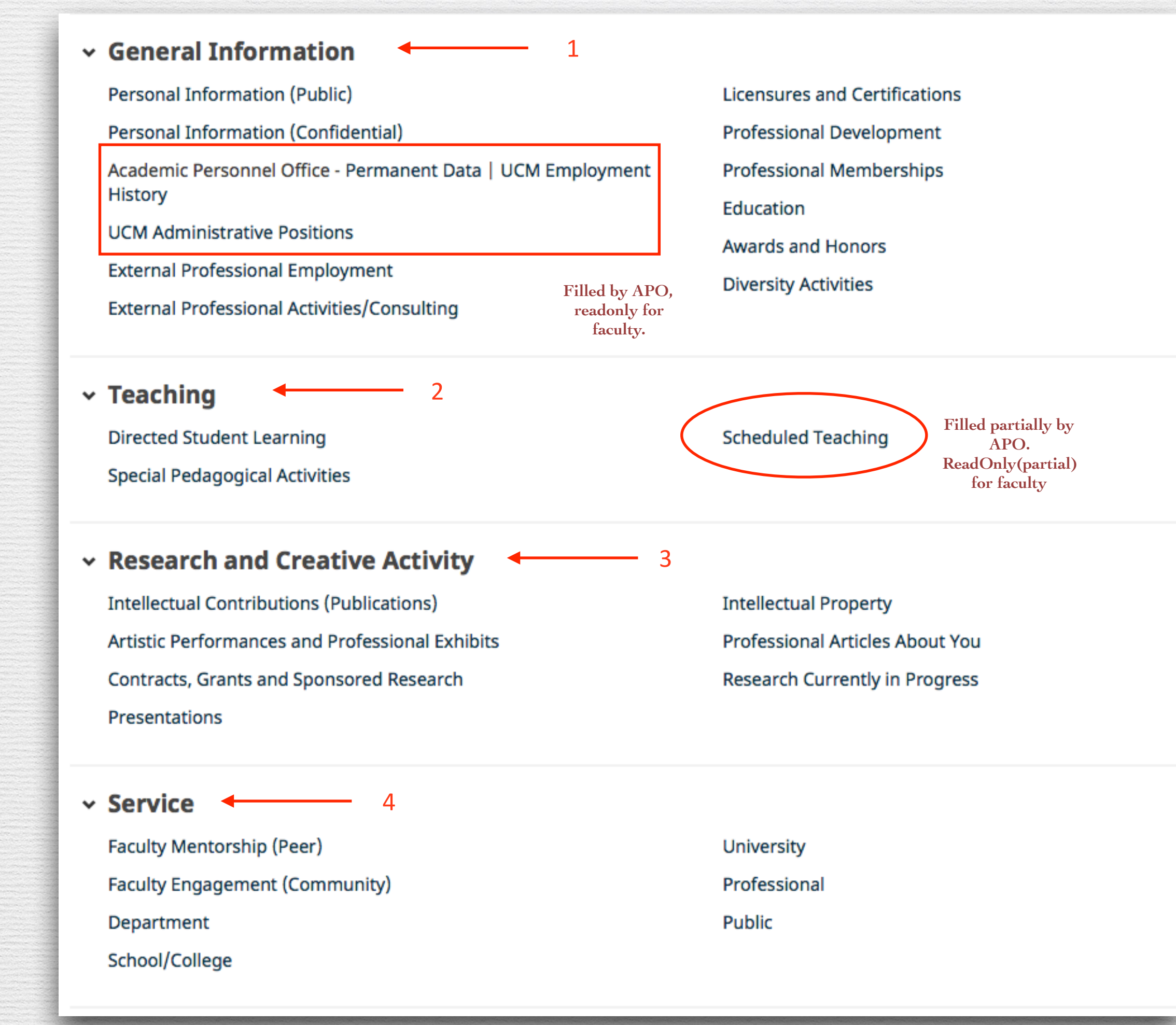

# Lets dive into the details of each section!

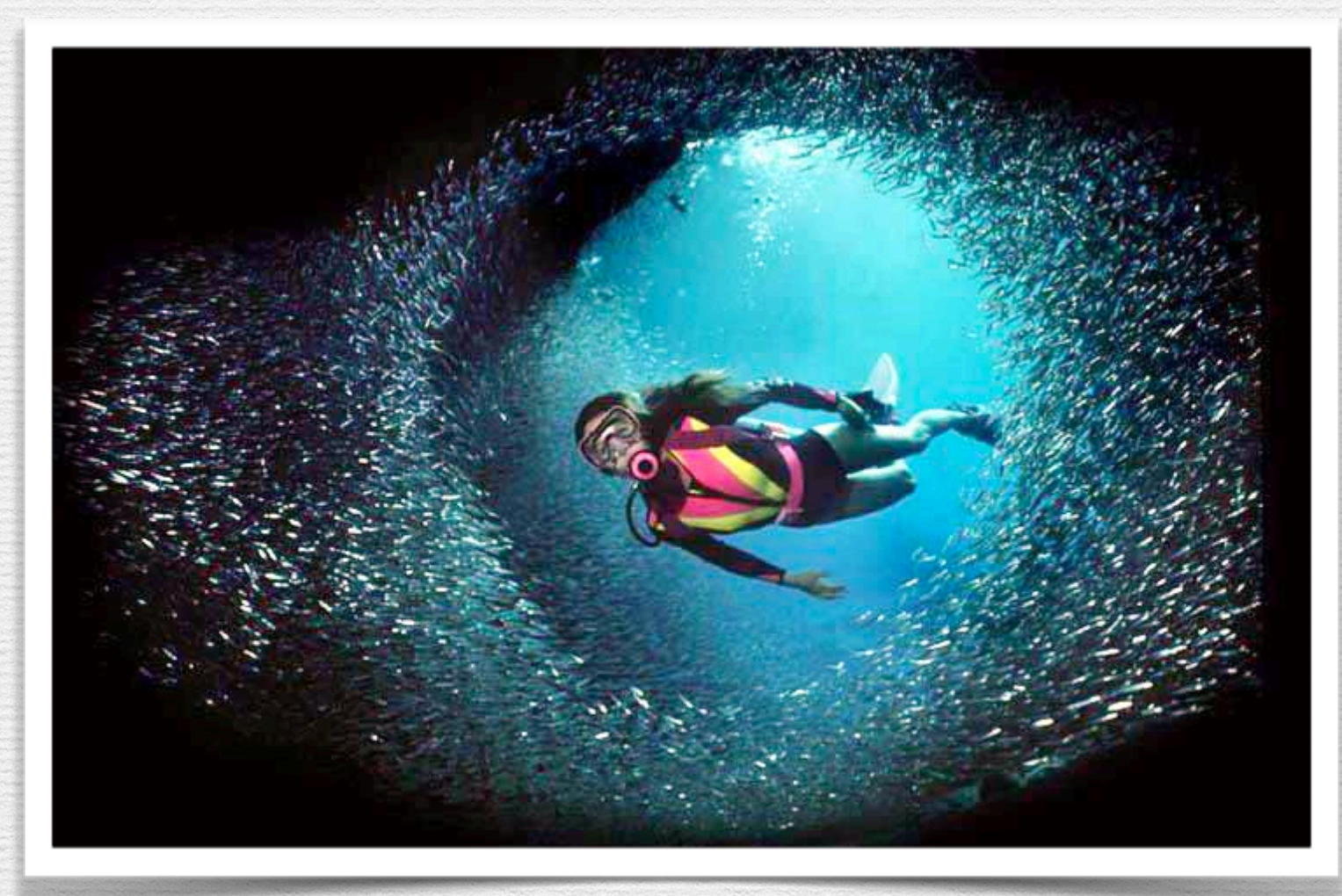

# Section 1: General Information

#### General Information

Personal Information (Public)

Personal Information (Confidential)

Academic Personnel Office - Permanent Data | UCM Employment History

**UCM Administrative Positions** 

External Professional Employment

External Professional Activities/Consulting

Licensures and Certifications Professional Development Professional Memberships Education Awards and Honors Diversity Activities

# 1.Personal Information(Public)

#### **Personal Information(Public)**

- The "Personal Information" screen has the components mentioned on the right.
- Please update your screen with appropriate information in each text box.

| < Edit Personal Information (Public)                              |                                    |    | Cancel | 💾 Sa |
|-------------------------------------------------------------------|------------------------------------|----|--------|------|
| Prefix                                                            | Dr. o                              |    |        |      |
| <b>CV</b><br>First Name                                           | Ε.                                 | BB |        |      |
| CV/referred First Name                                            | Preferred First name               |    |        |      |
| CV <sub>Middle Name</sub>                                         | Middle Nam BB                      |    |        |      |
| CV<br>Last Name                                                   | TEST                               | BB |        |      |
| Preferred Last Name (e.g., the name<br>you publish under), if any | Preferred Last Name                |    |        |      |
| Suffix                                                            | Suffix                             |    |        |      |
| Name of Endowed Position (if any)                                 | Name of Endowed Position           |    |        |      |
| CV<br>E-Mail Address                                              | E_TEST@ucmerced.edu                |    |        |      |
| Building Where Your Office is<br>Located                          | Academic Office Building  BB       |    |        |      |
| Explanation of "Other"                                            | Explanation of other               |    |        |      |
| Office Room Number                                                | Office Room BB                     |    |        |      |
| CV Office Phone                                                   | 0000 - 000 - 0000                  |    |        |      |
| CV<br>Department Phone                                            | 111 - 111 - 1111                   |    |        |      |
| CV Fax                                                            | 222 - 222 - 2222                   |    |        |      |
| CV<br>ersonal Website                                             | http:// www.nationalgeographic.com |    |        |      |
| U.S. Citizen or Permanent Resident?                               | Yes o                              |    |        |      |
| Visa Type                                                         | F-1 0                              |    |        |      |
| Keywords, separated by semicolons                                 | Keywords separated by semicolons   | ]  |        |      |
|                                                                   |                                    |    |        |      |
|                                                                   |                                    | ]  |        |      |
| Brief Biography (30 Words or Less)                                | Brief Biography                    |    |        |      |
|                                                                   |                                    |    |        |      |
|                                                                   |                                    |    |        |      |

| < Edit Personal Information (Public)                              |                                    |    | Cancel | 🗎 Save |
|-------------------------------------------------------------------|------------------------------------|----|--------|--------|
| Prefix                                                            | Dr. ©                              |    |        |        |
| CV<br>First Name                                                  | Ε.                                 | BB |        |        |
| CV<br>Preferred First Name                                        | Preferred First name               |    |        |        |
| CV<br>Middle Name                                                 | Middle Nam BB                      |    |        |        |
| CV<br>Last Name                                                   | TEST                               | BB |        |        |
| Preferred Last Name (e.g., the name<br>you publish under), if any | Preferred Last Name                |    |        |        |
| Suffix                                                            | Suffix                             |    |        |        |
| Name of Endowed Position (if any)                                 | Name of Endowed Position           |    |        |        |
| CV<br>E-Mail Address                                              | E_TEST@ucmerced.edu                |    |        |        |
| Building Where Your Office is<br>Located                          | Academic Office Building           |    |        |        |
| Explanation of "Other"                                            | Explanation of other               |    |        |        |
| Office Room Number                                                | Office Room BB                     |    |        |        |
| CV<br>Office Phone                                                | 0000 - 000 - 0000                  |    |        |        |
| CV<br>Department Phone                                            | 111 - 111 - 1111                   |    |        |        |
| cv <sub>Fax</sub>                                                 | 222 - 222 - 2222                   |    |        |        |
| CV<br>Personal Website                                            | http:// www.nationalgeographic.com |    |        |        |
| U.S. Citizen or Permanent Resident?                               | Yes 💿                              |    |        |        |
| Visa Type                                                         | F-1 ©                              |    |        |        |
| Keywords, separated by semicolons                                 | Keywords separated by semicolons   |    |        |        |
|                                                                   |                                    |    |        |        |
|                                                                   |                                    |    |        |        |
| Brief Biography (30 Words or Less)                                | Brief Biography                    |    |        |        |
|                                                                   |                                    |    |        |        |

### 1. Personal Information (Public):Continued

| Teaching Interest(s)       | Teaching interests                                                                                |  |
|----------------------------|---------------------------------------------------------------------------------------------------|--|
| cv<br>Research Interest(s) | Autonomous robotics, robot algorithms, cooperative robotics, robot simulation, humanoid robotics. |  |
| Languages                  | Languages                                                                                         |  |
| Photograph                 | No File Stored Choose File                                                                        |  |

# CV and Bio-bib Maps

| l Information (P                                                                                                    | ublic)                                                                                                    |
|----------------------------------------------------------------------------------------------------|----------------------------------------------------------------------------------------------------|
| Prefix Dr.                                                                                                    |                                                                                                    |
| sonnel.ucmerced.edu/files/page/documents/biobit<br>1 / 1<br><b>Personal Info</b>                                                                                                | opersonal_information.pdf<br>rmation                                                                                                    |
| nation (Public)                                                                                                    | Cancel 🎽 Save                                                                                                    |
| refix Dr. • E. E. Preferred First name Middle Nam TEST Preferred Last Name Fany Name of Endowed Position E_TEST@ucmerced.edu E_TEST@ucmerced.edu Ce is Academic Office Building | Biobib pulls information<br>from the fields marked<br>"BB".                                                                                                    |
|                                                                                                    | Prefix Dr.<br>Prefix Dr.<br>1 / 1<br>Dr.<br>2 / 1<br>Dr.<br>2 / 1<br>Dr.<br>1 / 1<br>Dr.<br>1 / 1<br>D · 1<br>D · 1<br>D |

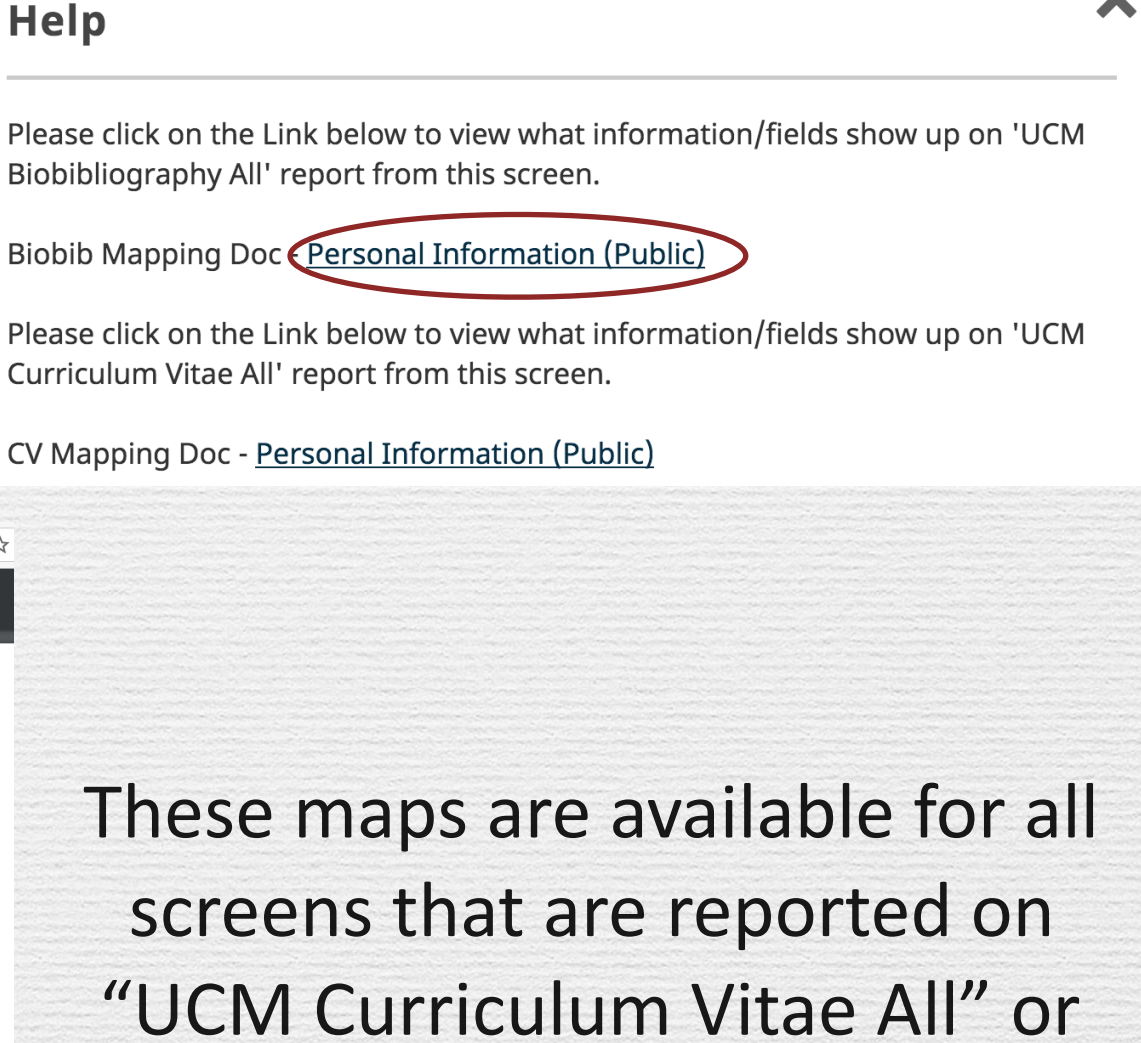

X

"UCM Biobibliography All".

# 2. Personal Information(Confidential)

| < Edit Personal Informati                                              | Cancel                                                                       | H Save |  |
|------------------------------------------------------------------------|------------------------------------------------------------------------------|--------|--|
| Permanent Home Address                                                 | 5969 La Quinta Ct, Merced , Ca 95340                                         |        |  |
|                                                                        |                                                                              |        |  |
| Current Home Address                                                   |                                                                              |        |  |
|                                                                        |                                                                              |        |  |
| Name, Address and Phone Number<br>of Person to Contact in an           | Jennifer West-Kantor, 5969 La Quinta Ct., Merced, CA,<br>95340, 209.628.1070 |        |  |
| Emergency                                                              |                                                                              |        |  |
| Relatives Employed by the University<br>(Name/Relationship/Dept/Campus | NA                                                                           |        |  |
| for Each Relative)                                                     |                                                                              |        |  |
| Date of Birth                                                          | June 🕶 11 , 1965                                                             |        |  |

#### **Personal Information (Confidential)**

This section contains all the personal confidential information. Update this information as required.

# 3. Education

• To add a new record please click on "Add new Item" button and hit "save".

• To edit the entry click on the item, make the changes and hit "save".

| < Education                                                                                          | ♣ Add New Item | C Duplicate |  |
|----------------------------------------------------------------------------------------------------|----------------|-------------|--|
| Item                                                                                                 |                |             |  |
| Other<br>Degree/Training<br>Institution<br>Emphasis/Major<br>2010                                    |                |             |  |
| PhD<br>University of Padova, Italy<br>Industrial Electrical Engineering and Computer Science<br>2010 |                |             |  |
| Other<br>BSc/MSc<br>University of Padova, Italy<br>Electrical Engineering and Computer Science       |                |             |  |

# Education

| < Edit Education                     |                             | Cancel               |           | H Save         | + Save + Add Another              |
|--------------------------------------|-----------------------------|----------------------|-----------|----------------|-----------------------------------|
| CV Degree/Training                   | Other Other                 | t "cancel" after you | have made | changes if you | u don't wish to save the changes. |
| CV<br>Explanation of "Other"         | Degree/Training             |                      |           |                |                                   |
| CV<br>Institution                    | Institution                 |                      |           |                |                                   |
| Location of Institution              | Location of Institution     |                      |           |                |                                   |
| Advisors                             |                             |                      |           |                |                                   |
| Advisor CV                           |                             |                      |           |                |                                   |
| First Name Midd                      | dle Name Last Name          | Current Organi       | ization   | Curre          | nt Location                       |
| First Name of Advisor MN             | LN of Advisor               | Current Org          |           | Curre          | ent Location                      |
| Select the number of advisor rows to | o add: 1 💿 🕇 Add            |                      |           |                |                                   |
| CV<br>Emphasis/Major                 | Emphasis/Major              |                      |           |                |                                   |
| CV<br>Minor or Secondary Emphasis    | Minor or Secondary Emphasis |                      |           |                |                                   |
| Dissertation/Thesis Title            | Dissertation/Thesis Title   |                      |           |                |                                   |
| Honor/Distinction                    | Other ©                     |                      |           |                |                                   |
| Explanation of "Other"               | Honor/Distinction           |                      |           |                |                                   |
| Highest Degree You Have Earned?      | Yes 💿                       |                      |           |                |                                   |
| Additional Information               | Additional Information      |                      |           |                |                                   |
|                                      |                             |                      |           |                |                                   |
| Maps to report dates<br>Start Date   | January 💿 , 2015            |                      |           |                |                                   |
| Maps to report dates End Date        | December 💿 , 2016           |                      |           |                |                                   |
| CV<br>Year Degree Awarded            | 2010                        |                      |           |                |                                   |

# 4. Licensures and Certifications

Licensures and Certifications screen should contain the information of any certificate or License you have obtained.

| < Licensures and Certifications                     | + Add New Item Duplicate |
|-----------------------------------------------------|--------------------------|
| Item                                                |                          |
| certification<br>January 2000                       |                          |
| Title of Licensure or Certification<br>January 2015 |                          |
| To add a new "License" or "certificate"             |                          |
| 1. Click on "Add New Item"                          |                          |
| 2. Enter the details                                |                          |
| 3. Hit "Save"                                       |                          |

# 4. Licensures and Certifications

| < Edit Licensures and Ce                                                                   | Cancel H Save H Add Another                                                                                   |
|--------------------------------------------------------------------------------------------|----------------------------------------------------------------------------------------------------|
| CV Title of Licensure/Certification CV Sponsoring Organization Scope Description           | Title of Licensure or Certification         Sponsoring Organization         International         Description |
| laps to report dates & CV<br>Date Obtained<br>laps to report dates & CV<br>Expiration Date | January , 2015<br>December , 2016                                                                             |
|                                                                                            |                                                                                                    |
|                                                                                            |                                                                                                    |

# 5. UCM Administrative Positions

#### **UCM Administrative Positions**

- < UCM Administrative Positions + Add New Item C Duplicate 俞 Item Faculty Assessment Organizer (FAO) < Edit UCM Administrative Positions H+ Save + Add Another Cancel H Save BB R Position/Role 0 Faculty Assessment Organizer (FAO) CV 0 R Explanation of "Other" UCM Admin Position Position/Rolr CV R Interim Position? ⊡ cv R Name of Name of Program CV school/department/program R Dollar Amount \$ 100 R Compensation Type Teaching Release Stipend Research Fund R Scope School/College © Responsibilities/Brief Description **Brief Description** CV (30 Words or Less) Maps to report dates BB R Start Date 2011 CV January Maps to report dates BB R End Date December 10 , 2015 CV
- This section should include the details of any current and previous administrative positions held in UCM. These positions should have a formal appointing authority.
- eg: AP Chair, Vice Provost, Associate Dean, Director etc.
- This screen is read only as the data is entered by APO
- Important: Please check this information on a periodic basis and contact via "Help" if you need to make any changes.

| < UCM Administrative Positions     | + Add New Item | 🗇 Duplicate 💼 |
|------------------------------------|----------------|---------------|
| Item                               |                |               |
| Faculty Assessment Organizer (FAO) |                |               |
|                                    |                |               |

| < Edit UCM Administrati                                  | ve Positions                         | Cancel | H Save | H+ Save + Add Another |
|----------------------------------------------------------|--------------------------------------|--------|--------|-----------------------|
| BB BB Position/Role                                      | Faculty Assessment Organizer (FAO) 💿 | сѵ     |        |                       |
| R Explanation of "Other"                                 | UCM Admin Position Position/Rolr     |        | cv     |                       |
| <sup>R</sup> Interim Position?                           | ✓ cv                                 |        |        |                       |
| <sup>R</sup> Name of<br>school/department/program        | Name of Program                      |        | cv     |                       |
| <sup>R</sup> Dollar Amount                               | \$ 100                               |        |        |                       |
| R Compensation Type                                      | Teaching Release                     |        |        |                       |
|                                                          | ✓ Stipend                            |        |        |                       |
|                                                          | Research Fund                        |        |        |                       |
| <sup>R</sup> Scope                                       | School/College ©                     |        |        |                       |
| Responsibilities/Brief Description<br>(30 Words or Less) | Brief Description                    |        | cv     |                       |
| Maps to report dates BB R Start Date                     | lanuary © 1 , 2011 CV                | /      |        |                       |
| Maps to report dates BB R End Date                       | December 0 10 , 2015 CV              |        |        |                       |
|                                                          |                                      |        |        |                       |

# **6.External Professional Employment**

#### External Professional Employment

 This screen should contain any previous employment (before joining UC Merced).

| < External Professional Employment                                                        | + Add New Item Duplicate |
|-------------------------------------------------------------------------------------------|--------------------------|
| Item                                                                                      |                          |
| TIAA-CREF Institute<br>Fellow<br>March 2005 - Present                                     |                          |
| National Bureau of Economic Research<br>Research Associate<br>September 1997 - Present    |                          |
| University of Arizona<br>Professor - Economics<br>July 1999 - June 2005                   |                          |
| Federal Home Loan Mortgage Corporation<br>Senior Economist<br>January 1999 - January 2000 |                          |
| University of Arizona<br>Associate Professor -Economics<br>July 1996 - June 1999          |                          |

| < Edit External Profession            | nal Employment           | Cancel | H Save | H+ Save + Add Another |
|---------------------------------------|--------------------------|--------|--------|-----------------------|
| Experience Type                       | ✓]                       |        |        |                       |
| <b>CV</b> Institution/Organization    | Professional<br>Military |        |        |                       |
| Location                              | Government               |        |        |                       |
| CV<br>Title/Rank/Position             |                          |        |        |                       |
| CV                                    |                          |        |        |                       |
| Description (50 words of Less)        |                          |        |        |                       |
|                                       |                          |        |        |                       |
|                                       |                          |        |        |                       |
| Was/is this your own company?         | •                        |        |        |                       |
| Maps to report dates CV<br>Start Date | ▼ ,                      |        |        |                       |
| Maps to report dates CV End Date      |                          |        |        |                       |

| < External Professional Employment                                                        | + Add New Item Duplicate |
|-------------------------------------------------------------------------------------------|--------------------------|
| Item                                                                                      |                          |
| TIAA-CREF Institute<br>Fellow<br>March 2005 - Present                                     |                          |
| National Bureau of Economic Research<br>Research Associate<br>September 1997 - Present    |                          |
| University of Arizona<br>Professor - Economics<br>July 1999 - June 2005                   |                          |
| Federal Home Loan Mortgage Corporation<br>Senior Economist<br>January 1999 - January 2000 |                          |
| University of Arizona<br>Associate Professor -Economics<br>July 1996 - June 1999          |                          |

| < Edit External Profession            | al Employment            | Cancel | H Save | H+ Save + Add Another |
|---------------------------------------|--------------------------|--------|--------|-----------------------|
| Experience Type                       | ✓]                       |        |        |                       |
| CV Institution/Organization           | Professional<br>Military |        |        |                       |
| Location                              | Government               |        |        |                       |
| CV<br>Title/Rank/Position             |                          |        |        |                       |
| CV<br>Description (30 Words or Less)  |                          |        |        |                       |
|                                       |                          |        |        |                       |
| Was/is this your own company?         | •                        |        |        |                       |
| Maps to report dates CV<br>Start Date | ▼ ,                      |        |        |                       |
| Maps to report dates CV End Date      | ▼ ,                      |        |        |                       |

# 7. External Professional Activities

#### External Professional /Activities

 This section should contain information about any consulting work or External Professional activities while you are employed at UC Merced.

| < External Professional Activities/Consulting                    | + Add New Item | 🗅 Duplicate  💼 |
|------------------------------------------------------------------|----------------|----------------|
| Item                                                             |                |                |
| California Business Alliance for a Green Economy<br>October 2010 |                |                |
| Merced County Association of Governments<br>August 2010          |                |                |
| CA High Speed Rail Authority<br>October 2008                     |                |                |

#### < Edit External Professional Activities/Consulting

| BB Activity Type                     | Non-profit Organization                                |    |                       |                                            |
|--------------------------------------|--------------------------------------------------------|----|-----------------------|--------------------------------------------|
| Explanation of "Other"               |                                                        | CV | Activity Type         | For Profit Organization                    |
| BB                                   |                                                        |    | n of "Other"          |                                            |
| Client/Organization                  | California Business Alliance for a Green Economy       | CV | Overenizetien         | Academic                                   |
| BB                                   |                                                        |    | Organization          | For Profit Organization                    |
| Category                             | II 🔻                                                   |    | Category              | Government Agency                          |
| BB                                   |                                                        |    | Location              | Litigation/Expert Witness                  |
| Location                             | Sacramento, CA                                         |    | or Pro Bono?          | Non-Governmental Organization (NGO)        |
| Compensated or Pro Bono?             | Compensated                                            |    | Si i lo Bollo.        | Non-profit Organization                    |
| compensated of the bollot            | compensated v                                          |    | iys Spent Per<br>Vear | Other                                      |
| Approx. Number of Days Spent Per     |                                                        |    | Tear                  |                                            |
| Year                                 |                                                        |    |                       |                                            |
| Nature of Pelationship               | Consultant                                             |    | Explanation of "(     | Dther"                                     |
| Nature of Relationship               |                                                        |    | Client/Organi         | zation Board Member                        |
| Explanation of "Other"               |                                                        | ]  | • G                   | tegory Consultant                          |
|                                      |                                                        |    | Lo                    | Equity or Royalty Interest                 |
| Brief Description (30 Words or Less) | Prepared report: "The Economic Opportunity from        |    | pensated or Pro       | Bono? Salaried Employee                    |
|                                      | Clean Energy Jobs in California's San Joaquin Valley." |    | mber of Days Spe      | nt Per Stockholder or Partnership Interest |
|                                      |                                                        |    | Nature of Relation    | Year Other Development                     |
|                                      |                                                        | 1. | Hatare of Relation    | Equity of Royary frice est                 |

H Save

H+ Save + Add Another

Cancel

Note: For activities that are/were only on one day, leave the start date blank and specify the end date. For activities that you started but have not yet presently completed, specify the start date and leave the end date blank.

| Maps to report dates | BB<br>Start Date |         | • | , |      | C۱ |
|----------------------|------------------|---------|---|---|------|----|
| Maps to report dates | BB<br>End Date   | October | • | , | 2010 | С  |

| < External Professional A                                            | ctivities/Consulting                                                                          |                  | Add Nev  | w Item                                       | Duplicate                                                                                                    |
|----------------------------------------------------------------------|-----------------------------------------------------------------------------------------------|------------------|----------|----------------------------------------------|----------------------------------------------------------------------------------------------------|
| Item                                                                 |                                                                                               |                  |          |                                              |                                                                                                    |
| California Business Alliance for a Gree<br>October 2010              | n Economy                                                                                     |                  |          |                                              |                                                                                                    |
| Merced County Association of Govern<br>August 2010                   | ments                                                                                         |                  |          |                                              |                                                                                                    |
| CA High Speed Rail Authority<br>October 2008                         |                                                                                               |                  |          |                                              |                                                                                                    |
| Edit External Profession                                             | al Activities/Consulting                                                                      | Cancel           |          | 💾 Save                                       | H+ Save + Add Another                                                                                                    |
| Activity Type<br>Explanation of "Other"<br>BB<br>Client/Organization | Non-profit Organization   California Business Alliance for a Green Econor                     | cv<br>my         | cv<br>cv | Activity Type<br>on of "Other"               | For Profit Organization<br>Academic                                                                                                    |
| BB Category<br>BB Location                                           | II  Sacramento, CA Compensated                                                                |                  | cv       | Category<br>Location<br>or Pro Bono?         | For Profit Organization<br>Government Agency<br>Litigation/Expert Witness<br>Non-Governmental Organization (NGO)<br>Non-profit Organization |
| Approx. Number of Days Spent Per<br>Year                             |                                                                                               |                  |          | ıys Spent Per<br>Year                        | Other                                                                                                    |
| Nature of Relationship                                               | Consultant 🗸                                                                                  |                  |          | Explanation of "C                            | Dther"                                                                                                    |
| Explanation of "Other"                                               |                                                                                               |                  |          | Client/Organi                                | egory Consultant<br>Equity or Royalty Interest                                                                                              |
| rief Description (30 Words or Less)                                  | Prepared report: "The Economic Opportunity<br>Clean Energy Jobs in California's San Joaquin V | from<br>/alley." |          | Lo<br>ipensated or Pro l<br>mber of Days Spe | Cation<br>Owner<br>Bono? Salaried Employee<br>nt Per Stockholder or Partnership Interest                                                    |

Note: For activities that are/were only on one day, leave the start date blank and specify the end date. For activities that you started but have not yet presently completed, specify the start date and leave the end date blank.

| Maps to report dates | BB<br>Start Date |         | • | ,      | CV |
|----------------------|------------------|---------|---|--------|----|
| Maps to report dates | BB<br>End Date   | October | • | , 2010 | CV |

# 8. Awards and Honors

| < Awards and Honors  Add New Item                            | ıplicate 💼 |
|--------------------------------------------------------------|------------|
| Item                                                         |            |
| The Dr. Fred Spiess Award for Distinguished Service to the A |            |
| IPUMS Research Award<br>IPUMS                                |            |
| County Bank Endowed Chair in Economics<br>County Bank        |            |
| Richard A. Lester Prize for Outstanding book in Labor Econom |            |

| < Edit Awards and Honor               | rs                                         | Cancel  | H Save                                  | H+ Save + Add Another                                                           |                       |
|---------------------------------------|--------------------------------------------|---------|-----------------------------------------|---------------------------------------------------------------------------------|-----------------------|
| Award or Honor Name BB                |                                            |         |                                         |                                                                                 |                       |
| Other                                 |                                            | -       | CV                                      |                                                                                 |                       |
| BB<br>Explanation of "Other"          | Anna and James McDonnell Memorial Scholars | ship CV | Award or Honor N<br>Other               | lame                                                                            |                       |
| BB Organization/Sponsor               | National Science Foundation                | CV      | National Institut                       | es of Health Director's Pioneer Award                                           |                       |
| BB<br>Location, if relevant           |                                            |         | National Institut<br>National Invento   | es of Health Early Career Award<br>ors Hall of Fame Collegiate Inventors Compet | tition winner         |
| Purpose                               | Scholarship/Research 💌                     |         | National Medal                          | of Science                                                                      |                       |
| Scope                                 | Local 🗸                                    |         | National Medal (                        | of Technology<br>• Foundation                                                   |                       |
| BB                                    |                                            |         | National Science                        | Foundation Director's Award for Distinguish                                     | ned Teaching Scholars |
| Description/Explanation (30 Words     |                                            | cv      | National Science<br>National Science    | PFoundation Early Career Award                                                  |                       |
| 01 22337                              |                                            |         | Newberry Librar                         | y Long-term Fellow                                                              |                       |
|                                       |                                            |         | Nobel Prize Laur                        | reate                                                                           |                       |
| BB<br>Maps to report dates Start Date | January 🔻 , 1989 CV                        |         | Office of Naval R<br>Officier of France | esearch (ONR) Young Investigator Award<br>e's Order of Arts and Letters         |                       |
| Maps to report dates End Date         | March 🔻 , 1989 CV                          |         |                                         |                                                                                 |                       |

| < Awards and Honors                                                                          |                                               | + Add New | / Item                                                                                                    | C Duplicate                                                                                                    | <b>D</b>                                                                            |        |
|----------------------------------------------------------------------------------------------|-----------------------------------------------|-----------|----------------------------------------------------------------------------------------------------|----------------------------------------------------------------------------------------------------|-------------------------------------------------------------------------------------|--------|
| Item                                                                                         |                                               |           |                                                                                                    |                                                                                                    |                                                                                     |        |
| The Dr. Fred Spiess Award for Distingu                                                       | ished Service to the A                        |           |                                                                                                    |                                                                                                    |                                                                                     |        |
| IPUMS Research Award<br>IPUMS                                                                |                                               |           |                                                                                                    |                                                                                                    |                                                                                     |        |
| County Bank Endowed Chair in Econon<br>County Bank                                           | nics                                          |           |                                                                                                    |                                                                                                    |                                                                                     |        |
| Richard A. Lester Prize for Outstanding                                                      | book in Labor Econom                          |           |                                                                                                    |                                                                                                    |                                                                                     |        |
| <ul> <li><b>Edit Awards and Honors</b></li> <li><b>O</b></li> </ul>                          | S Cance                                       |           | H Save                                                                                                    | Ht Save + Add                                                                                                    | Another                                                                             |        |
| Other                                                                                        |                                               | •         | CV .                                                                                                    |                                                                                                    |                                                                                     |        |
| BB Explanation of "Other"                                                                    | Anna and James McDonnell Memorial Scholarship | cv        | Award or Honor Na<br>Other                                                                                                    | ame                                                                                                    |                                                                                     |        |
| <sup>BB</sup> Organization/Sponsor                                                           | National Science Foundation                   | сѵ        | National Institute                                                                                                    | es of Health Career Award<br>es of Health Director's Pio                                                                                                    | neer Award                                                                          |        |
| BB                                                                                           |                                               | 1         | National Institute                                                                                                    | es of Health Early Career A                                                                                                    | ward                                                                                |        |
| Location, if relevant                                                                        |                                               | ]         | National Inventor                                                                                                    | rs Hall of Fame Collegiate                                                                                                    | Inventors Competition winner                                                        |        |
| Purpose                                                                                      | Scholarship/Research 👻                        |           | National Medal o                                                                                                    | f Science                                                                                                    |                                                                                     |        |
|                                                                                              |                                               |           | National Medal o                                                                                                    | fTechnology                                                                                                    |                                                                                     |        |
| Scope                                                                                        |                                               |           | i la li o la la la la la la la la la la la la la                                                                                                    | recimology                                                                                                    |                                                                                     |        |
|                                                                                              | Local 👻                                       |           | National Science                                                                                                    | Foundation                                                                                                    |                                                                                     |        |
| BB                                                                                           | Local 👻                                       |           | National Science                                                                                                    | Foundation<br>Foundation Director's Aw                                                                                                    | ard for Distinguished Teaching Sch                                                  | olars  |
| BB<br>Description/Explanation (30 Words                                                      | Local 🔻                                       | CV        | National Science<br>National Science<br>National Science                                                                                                    | Foundation<br>Foundation Director's Aw<br>Foundation Early Career A                                                                                                    | ard for Distinguished Teaching Sch<br>ward                                          | าolars |
| BB<br>Description/Explanation (30 Words<br>or Less)                                          | Local 🔻                                       | сѵ        | National Science<br>National Science<br>National Science<br>National Science<br>Newberry Library                                                                  | Foundation<br>Foundation Director's Aw<br>Foundation Early Career A<br>Foundation Young Investi<br>/ Long-term Fellow                                                                    | ard for Distinguished Teaching Sch<br>\ward<br>gator Award                          | าolars |
| BB<br>Description/Explanation (30 Words<br>or Less)                                          | Local                                         | сѵ        | National Science<br>National Science<br>National Science<br>National Science<br>Newberry Library<br>Nobel Prize Laure                                             | Foundation<br>Foundation Director's Aw<br>Foundation Early Career A<br>Foundation Young Investi<br>/ Long-term Fellow<br>eate                                                            | ard for Distinguished Teaching Sch<br>\ward<br>gator Award                          | nolars |
| BB<br>Description/Explanation (30 Words<br>or Less)<br>BB                                    | Local                                         | сv        | National Science<br>National Science<br>National Science<br>National Science<br>Newberry Library<br>Nobel Prize Laure<br>Office of Naval Re                       | Foundation<br>Foundation Director's Aw<br>Foundation Early Career A<br>Foundation Young Investi<br>/ Long-term Fellow<br>eate<br>esearch (ONR) Young Inve                                | ard for Distinguished Teaching Sch<br>Award<br>gator Award<br>stigator Award        | nolars |
| BB<br>Description/Explanation (30 Words<br>or Less)<br>BB<br>Maps to report dates Start Date | Local<br>January  , 1989 CV                   | cv        | National Science<br>National Science<br>National Science<br>National Science<br>Newberry Library<br>Nobel Prize Laure<br>Office of Naval Re<br>Officier of France | Foundation<br>Foundation Director's Aw<br>Foundation Early Career A<br>Foundation Young Investi<br>/ Long-term Fellow<br>eate<br>esearch (ONR) Young Inve<br>''s Order of Arts and Lette | ard for Distinguished Teaching Sch<br>Award<br>igator Award<br>stigator Award<br>rs | nolars |

# 9. Diversity Activities

#### **Diversity Activities**

This section is useful for documenting activities with Campus affiliates or other UC Merced organizations.Programs such as LEEDS, CAMP, NSBE, Toastmasters, M.E.Ch.A., SIFE, STEM, SOWE, SOPS orSACNAS.

Note: Activities with a blank end date will appear as ongoing.

| < Diversity Activities                                                                                                    |                                                                                                    | + Ad                | d New Item | 🗇 Duplicate 🗂 💼       |
|----------------------------------------------------------------------------------------------------|----------------------------------------------------------------------------------------------------|---------------------|------------|-----------------------|
| Item                                                                                                    |                                                                                                    |                     |            |                       |
| STEM<br>Alliance to Boost Minority Represent<br>February 14, 2014 - Present                                                   | tation in STEM Fields                                                                                     |                     |            |                       |
| < Edit Diversity Activities                                                                                                   |                                                                                                    | Cancel              | H Save     | H+ Save + Add Another |
| BB<br>Focus of Activity<br>BB<br>Explanation of "Other"<br>BB<br>Scope of Activity<br>BB<br>Diversity Activity<br>BB<br>Notes | STEM  System Wide  Alliance to Boost Minority Representation in awarded 2.3 million dollar grant from NSF | STEM Fields         |            |                       |
| Full text of this item<br>Publication Website<br>BB<br>Maps to report dates Start Date<br>BB<br>Maps to report dates End Date | No File Stored Choose File<br>http:// www.caltech.edu/content/caltech-join<br>February  14, 2014<br>,     | ns-alliance-boost-m |            |                       |

| <ul> <li>C Diversity Activities</li> <li>Item</li> <li>STEM</li> <li>Alliance to Boost Minority Represent</li> </ul>                                                                                                    | ation in STEM Fields                                                                                                    | + Add       | d New Item | C Duplicate          |
|----------------------------------------------------------------------------------------------------|----------------------------------------------------------------------------------------------------|-------------|------------|----------------------|
| February 14, 2014 - Present                                                                                                    |                                                                                                    | Cancel      | E Save     | E Save + Add Another |
| BB<br>Focus of Activity<br>BB<br>Explanation of "Other"<br>BB<br>Scope of Activity<br>BB<br>Diversity Activity<br>BB<br>Notes<br>Notes<br>Notes<br>Full text of this item<br>Publication Website<br>BB<br>Maps to report dates<br>Start Date | STEM  System Wide  System Wide  Alliance to Boost Minority Representation in awarded 2.3 million dollar grant from NSF No File Stored Choose File http:// www.caltech.edu/content/caltech-join February  14, 2014 , | STEM Fields |            |                      |

# **10. Professional Development**

#### **Professional Development**

 This section should include development trainings ,workshops, self-study program, seminar, tutorial etc., you have taken for your own development.

| Ite               | em                                                                              |                                                                            |                            |                                    |                           |
|-------------------|---------------------------------------------------------------------------------|----------------------------------------------------------------------------|----------------------------|------------------------------------|---------------------------|
| Wa<br>- L<br>Jui  | orkshop<br>JC Senior Leadership Institute<br>COP<br>ne 17, 2007 - June 21, 2007 |                                                                            |                            |                                    |                           |
| < E0              | dit Professional Develo                                                         | opment                                                                     | Can                        | cel 🗎 Save                         | H+ Save + Add Anoth       |
| ค                 | CV Activity Type                                                                | Workshop                                                                   | •                          |                                    |                           |
|                   | <b>CV</b> Explanation of "Other"                                                |                                                                            |                            |                                    |                           |
|                   | CV <sub>Title</sub>                                                             | UC Senior Leadership Institute                                             |                            |                                    |                           |
|                   | CV<br>Sponsoring Organization                                                   | UCOP                                                                       |                            |                                    |                           |
|                   | CV City                                                                         | San Diego                                                                  |                            |                                    |                           |
|                   | CV State                                                                        | CA                                                                         |                            |                                    |                           |
|                   | Country                                                                         |                                                                            |                            |                                    |                           |
|                   | Number of Credit Hours                                                          |                                                                            |                            |                                    |                           |
| 1                 | Description (30 Words or Less)                                                  | Five day leadership training for L<br>administrators. By invitation.       | JC faculty, staff, and     |                                    |                           |
| Note: For present | or activities that are/were only c<br>ly completed, specify the start c         | on one day, leave the start date bla<br>late and leave the end date blank. | ank and specify the en     | <br>d date. For activities that yo | ou started but have not y |
| Maps to           | report dates CV Start Date                                                      | June 🔻 17 , 2007                                                           |                            |                                    |                           |
| Maps              | to report dates CVEnd Date                                                      | June 🔻 21 , 2007                                                           |                            |                                    |                           |
| · · ·             |                                                                                 |                                                                            | a literation of the second | and a second second second         |                           |

| < Professional Developr                                                               | nent                           | +      | Add New Item | C Duplicate          |
|---------------------------------------------------------------------------------------|--------------------------------|--------|--------------|----------------------|
| Item                                                                                  |                                |        |              |                      |
| Workshop<br>- UC Senior Leadership Institute<br>UCOP<br>June 17, 2007 - June 21, 2007 |                                |        |              |                      |
|                                                                                       |                                |        |              |                      |
| Edit Professional Develo                                                              | pment                          | Cancel | H Save       | H+ Save + Add Anothe |
| CV<br>Activity Type                                                                   | Workshop -                     |        |              |                      |
| CV Explanation of "Other"                                                             |                                |        |              |                      |
| CV<br>Title                                                                           | UC Senior Leadership Institute |        |              |                      |
| <b>CV</b><br>Sponsoring Organization                                                  | UCOP                           |        |              |                      |
| CV<br>City                                                                            | San Diego                      |        |              |                      |
| cv State                                                                              | CA                             |        |              |                      |
| Country                                                                               |                                |        |              |                      |
| Number of Credit Hours                                                                |                                |        |              |                      |
|                                                                                       |                                |        |              |                      |

Note: For activities that are/were only on one day, leave the start date blank and specify the end date. For activities that you started but have not yet presently completed, specify the start date and leave the end date blank.

| Maps to report dates | CV Start Date | June | • | 17 | , 2007 |
|----------------------|---------------|------|---|----|--------|
| Maps to report dates | CV End Date   | June | • | 21 | , 2007 |

# 11. Professional Memberships

#### **Professional Membership**

If a faculty was or is a member/chair of any society or organization, that information needs to go in this section.

Please note that in the entry the "End date" is not specified, as the membership is still going on.

|                               |  | em | Duplicate | Ê |
|-------------------------------|--|----|-----------|---|
| Item                          |  |    |           |   |
| American Economic Assoication |  |    |           |   |
| Cliometrics Society           |  |    |           |   |

| < 1    | Edit Professional Memb              | perships                                      | Cancel                  | 💾 Save          | H+ Save + Add Another |
|--------|-------------------------------------|-----------------------------------------------|-------------------------|-----------------|-----------------------|
| 6      | <b>BB</b> Name of Organization      | American Economic Assoication                 | CV                      |                 |                       |
|        | <b>BB</b> Leadership Position Held  | Member                                        | CV                      |                 |                       |
|        | Scope of Organization               | National 🔻                                    |                         |                 |                       |
| Sec. 1 | Description of the Organization     |                                               |                         |                 |                       |
|        |                                     |                                               |                         |                 |                       |
| Note:  | For activities that you started but | have not yet presently completed, specify the | he start date and leave | the end date bl | lank.                 |
| Maps   | to report dates $BB$ Start Date     | January 👻 , 2011 CV                           |                         |                 |                       |
| Maps   | to report dates $BB$ End Date       | ▼ , CV                                        |                         |                 |                       |

|                                                                                                    | ships                                                                                                    |                |        | + Add    | New Item            | Duplicate                | İ        |
|----------------------------------------------------------------------------------------------------|----------------------------------------------------------------------------------------------------|----------------|--------|----------|---------------------|--------------------------|----------|
| Item                                                                                                    |                                                                                                    |                |        |          |                     |                          |          |
| American Economic Assoication                                                                                                    |                                                                                                    |                |        |          |                     |                          |          |
| Cliometrics Society                                                                                                    |                                                                                                    |                |        |          |                     |                          |          |
|                                                                                                    |                                                                                                    |                |        |          |                     |                          |          |
|                                                                                                    |                                                                                                    |                |        |          |                     |                          |          |
|                                                                                                    |                                                                                                    |                |        |          |                     |                          |          |
|                                                                                                    |                                                                                                    |                |        |          |                     |                          |          |
|                                                                                                    |                                                                                                    |                |        |          |                     |                          |          |
| Edit Professional Memb                                                                                                    | erships                                                                                                    |                | Cancel |          | H Save              | H+ Save + Ac             | dd Anoth |
| <b>Edit Professional Memb</b><br>BB Name of Organization                                                                                                    | American Economic Assoication                                                                                                    |                | Cancel | сч       | H Save              | H+ Save + Ac             | dd Anoth |
| Edit Professional Memb<br><sup>BB</sup> Name of Organization<br><sub>BB</sub> Leadership Position Held                                                                                                    | American Economic Assoication                                                                                                    |                | Cancel | cv<br>cv | H Save              | H <sub>+</sub> Save + Ac | dd Anoth |
| Edit Professional Memb<br><sup>BB</sup> Name of Organization<br><sup>BB</sup> Leadership Position Held<br>Scope of Organization                                                                                                    | American Economic Assoication<br>Member<br>National                                                                                                    |                | Cancel | cv<br>cv | H Save              | H+ Save + Ac             | dd Anoth |
| <b>Edit Professional Memb</b><br><sup>BB</sup> Name of Organization<br><sup>BB</sup> Leadership Position Held<br>Scope of Organization<br>Description of the Organization                                                          | American Economic Assoication<br>Member<br>National                                                                                                    |                | Cancel | cv<br>cv | H Save              | H+ Save + Ac             | dd Anoth |
| <b>Edit Professional Memb</b><br><sup>BB</sup> Name of Organization<br><sup>BB</sup> Leadership Position Held<br>Scope of Organization<br>Description of the Organization                                                          | American Economic Assoication<br>Member<br>National -                                                                                                    |                | Cancel | cv<br>cv | H Save              | H+ Save + Ac             | dd Anoth |
| <b>Edit Professional Memb</b><br><sup>BB</sup> Name of Organization<br><sup>BB</sup> Leadership Position Held<br>Scope of Organization<br>Description of the Organization<br>e: For activities that you started but                | American Economic Assoication   Member   National   thave not yet presently completed, set of the set of the set of t | specify the st | Cancel | cv<br>cv | re the end date bla | H+ Save + Ad             | dd Anoth |
| BB       Name of Organization         BB       Leadership Position Held         Scope of Organization         Description of the Organization         e: For activities that you started but         Maps to report dates       BB | American Economic Assoication   Member   National   •   Have not yet presently completed, so that a set of the set of the                   | specify the st | Cancel | cv<br>cv | Pe the end date bla | H+ Save + Ad             | dd Anoth |

# Section 2: Teaching

#### Teaching

Directed Student Learning

Special Pedagogical Activities

Scheduled Teaching

# 12. Directed Student Learning

- This section allows faculty to record the progress of students they supervised or trained.
- This includes students at all academic levels, both attending UC Merced and students visiting the University for external scholarship.

The Start date and End date selected determines the Academic Year an entry applies. Listing the advancement date, stage of completion or candidacy date will not impact report.

|                                                                                     | -                                                     |                                |                |                |                    |
|-------------------------------------------------------------------------------------|-------------------------------------------------------|--------------------------------|----------------|----------------|--------------------|
| < Directed Student Lea                                                              | rning                                                 |                                | + Add N        | New Item       | 🗅 Duplicate f 🛅    |
| Item                                                                                |                                                       |                                |                |                |                    |
| Directed Individual/Independent<br>Kevin Duffy<br>May 2012 - Present                | Study                                                 |                                |                |                |                    |
| < Edit Directed Student L                                                           | earning                                               | Can                            | ncel           | H Save         | Save + Add Another |
| BB Involvement Type<br>BB<br>Role                                                   | Master's Thesis Committee                             | ✓ CV                           |                |                |                    |
| Student Information                                                                 |                                                       |                                |                |                |                    |
| Student Name<br>BB CV<br>Student First Name<br>Justin                               |                                                       | Student Last Nam<br>Smith      | BB CV<br>e     |                |                    |
| Student's Home Department                                                           | Social Sciences & Management (                        | SSM) 🔻                         |                |                |                    |
| Explanation of "Other"<br>Title of Student's Work, If<br>Thesis/Dissertation        |                                                       |                                |                |                |                    |
| Stage of Completion<br>Date of Advancement to Candidacy,                            | Completed                                             |                                |                |                |                    |
| If Applicable<br>BB<br>Comments                                                     | Graduate Research, ECON 295, Sp                       | pring 2010                     | сv             |                |                    |
| Note: For activities that you started bu<br>Maps to report dates BB<br>Date Started | t have not yet presently completed,<br>August  , 2011 | , specify the start date<br>CV | e and leave th | e end date bla | nk.                |
| Maps to report dates Date Completed                                                 | ▼ ,,                                                  | cv                             |                |                |                    |

| < Directed Student Lea                                                     | rning                                          | + Add N                    | lew Item        | C Duplicate    | Î     |
|----------------------------------------------------------------------------|------------------------------------------------|----------------------------|-----------------|----------------|-------|
| Item                                                                       |                                                |                            |                 |                |       |
| Directed Individual/Independent<br>Kevin Duffy<br>May 2012 - Present       | Study                                          |                            |                 |                |       |
| Edit Directed Student L                                                    | earning                                        | Cancel                     | H Save          | Save + Add And | other |
| BB Involvement Type BB Role                                                | Master's Thesis Committee   Member             | cv                         |                 |                |       |
| Student Information                                                        |                                                |                            |                 |                |       |
| BB CV<br>Student First Name<br>Justin<br>Select the number of student name | Student<br>Smith                               | BB CV<br>Last Name         |                 |                |       |
| Student's Home Department                                                  | Social Sciences & Management (SSM)             | •                          |                 |                |       |
| Explanation of "Other"                                                     |                                                |                            |                 |                |       |
| Title of Student's Work, If<br>Thesis/Dissertation                         |                                                |                            |                 |                |       |
| Stage of Completion                                                        | Completed 🗸                                    |                            |                 |                |       |
| Date of Advancement to Candidacy,<br>If Applicable                         | ▼ ,                                            |                            |                 |                |       |
| BB<br>Comments                                                             | Graduate Research, ECON 295, Spring 2010       | сч                         |                 |                |       |
| ote: For activities that you started but<br>Maps to report dates BB        | t have not yet presently completed, specify th | e start date and leave the | e end date blan | k.             |       |
| BB<br>BB<br>Date Completed                                                 | August V, 2011 CV                              |                            |                 |                |       |
| maps to report dates                                                       |                                                |                            |                 |                |       |

# 13. Special Pedagogical Activities

**Special Pedagogical Activity** 

This section should include any Guest Lecturer activity or any workshops taken by the faculty.

| < s                 | pecial Pedagogical Ac                         | ctivities                                    |            | + Add | d New Item | Duplicate           | â          |
|---------------------|-----------------------------------------------|----------------------------------------------|------------|-------|------------|---------------------|------------|
| Iten                | 1                                             |                                              |            |       |            |                     |            |
| Gue<br>SSH/<br>Janu | st Lecture<br>A-Economics<br>ary 5, 2013      |                                              |            |       |            |                     |            |
| Gue<br>Und<br>Sept  | st Lecture<br>ergradute Studies<br>ember 2012 |                                              |            |       |            |                     |            |
| - Edi               | t Created Redenantics                         |                                              | Cara       | .1    | Hi Caus    | H Course Add        | d Amerikan |
| Ear                 | t Special Pedagogica                          | TACTIVITIES                                  | Cance      | 21    | n Save     | <b>FI</b> Save + Ad | a Another  |
| 0                   | BB<br>Instruction Type                        | Guest Lecture 🗸                              | cv         |       |            |                     |            |
| -                   | BB Explanation of "Other"                     | Modifying and refining Economics and Mana    | agement cu | r CV  |            |                     |            |
|                     | Audience                                      | Internal to University of California, Merced | •          |       |            |                     |            |
|                     | BB<br>Sponsoring Organization                 | SSHA-Economics                               |            | ]     |            |                     |            |
|                     | BB<br>Number of Participants                  | 20                                           |            |       |            |                     |            |
|                     | Academic or Professional?                     | Academic 🔻                                   |            |       |            |                     |            |
|                     | BB Description                                |                                              |            |       | cv         |                     |            |
|                     | BB<br>Presentation                            | No File Stored Choose File                   |            | 11    |            |                     |            |

Note: For activities that are/were only on one day, leave the start date blank and specify the end date. For activities that you started but have not yet presently completed, specify the start date and leave the end date blank.

| Maps to report dates | BB<br>Start Date | January | • | 5 | , | 2013 | cv |
|----------------------|------------------|---------|---|---|---|------|----|
| Maps to report dates | BB End Date      | January | • | 5 | , | 2013 | cv |
| < :                   | Special Pedagogical A                                                 | ctivities                                                                            |              | + Add   | d New Item             | Duplicate        | Ê          |
|-----------------------|-----------------------------------------------------------------------|--------------------------------------------------------------------------------------|--------------|---------|------------------------|------------------|------------|
| Iter                  | m                                                                     |                                                                                      |              |         |                        |                  |            |
| Gue<br>SSH<br>Janu    | est Lecture<br>IA-Economics<br>uary 5, 2013                           |                                                                                      |              |         |                        |                  |            |
| Gue<br>Unc<br>Sep     | est Lecture<br>dergradute Studies<br>otember 2012                     |                                                                                      |              |         |                        |                  |            |
| < Ed                  | it Special Pedagogica                                                 | l Activities                                                                         | Canc         | el      | H Save                 | H+ Save + Ade    | d Another  |
| 0                     | BB<br>Instruction Type                                                | Guest Lecture 🗸                                                                      | сч           |         |                        |                  |            |
|                       | <sup>BB</sup> Explanation of "Other"                                  | Modifying and refining Economics and Man                                             | agement cu   | r cv    |                        |                  |            |
|                       | Audience                                                              | Internal to University of California, Merced                                         | •            |         |                        |                  |            |
|                       | BB<br>Sponsoring Organization                                         | SSHA-Economics                                                                       |              |         |                        |                  |            |
|                       | <sup>BB</sup> Number of Participants                                  | 20                                                                                   |              |         |                        |                  |            |
|                       | Academic or Professional?                                             | Academic 🔫                                                                           |              |         |                        |                  |            |
|                       | <sup>BB</sup> Description                                             |                                                                                      |              |         | cv                     |                  |            |
|                       | BB                                                                    |                                                                                      |              | 1,      |                        |                  |            |
|                       | Presentation                                                          | No File Stored Choose File                                                           |              |         |                        |                  |            |
| Note: Fo<br>presently | r activities that are/were only o<br>y completed, specify the start o | on one day, leave the start date blank and spe<br>date and leave the end date blank. | cify the end | date. F | or activities that you | u started but ha | ve not yet |
| Маря                  | s to report dates Start Date                                          | January 🔻 5 , 2013 cv                                                                |              |         |                        |                  |            |

BB End Date January

Maps to report dates

▼ 5

, 2013

cv

# 14. Scheduled Teaching

| < Scheduled Teaching                                      | + Add New Item | Ê |
|-----------------------------------------------------------|----------------|---|
| Item                                                      | Greyed out     |   |
| Spring 2014<br>Political Economics<br>ECON 155, Section 1 |                |   |
| Fall 2013<br>Law & Economics<br>MGMT 152, Section 1       |                |   |

#### **Scheduled Teaching**

- Courses are preloaded in your profile by APO at the end of each semester.
- Click on the course to review an entry.

# 14. Scheduled Teaching

Man

#### **Scheduled Teaching**

The data in black circles is preloaded by APO from Banner including the Start Date and End Date (except overall effectiveness score).

Faculty are encouraged to describe coursework, new contributions and innovations for entries loaded into your profile. These fields are within the red circle.

Course Syllabus and Teaching Eval needs to be uploaded by the faculty at the end of each semester.

| < Edit Scheduled Teaching                  |                                    | Cancel           | H Save     | H+ Save + Add Another |
|--------------------------------------------|------------------------------------|------------------|------------|-----------------------|
| BB<br>R Term and Year                      | Summer  2013 CV                    |                  | $\nearrow$ |                       |
| BB<br>R Course Name                        | Law and Economics                  |                  | CV         |                       |
| BB<br>R Department/Course<br>Number/Letter | ECON - 152 CV                      |                  |            |                       |
| <sup>4</sup> Course Code                   | 30480                              |                  |            | Last step             |
| R Section Number                           | 1                                  |                  |            |                       |
| R Course Level                             | Upper division 🔻                   |                  |            |                       |
| BB<br>R Official Enrollment Number         | 15                                 |                  |            |                       |
| R Number of Instructors                    |                                    |                  |            |                       |
| BB<br>R Percent of Course Taught           | 100 %                              |                  |            |                       |
| BB R Number of Units                       | 4.0                                |                  |            |                       |
| BB<br>R Overall Effectiveness              |                                    |                  |            |                       |
| BB R Course Type                           | Lecture 🔻                          |                  |            |                       |
| BB<br>R Cross listed with                  |                                    | /                |            |                       |
| New course preparation?                    | •                                  |                  |            |                       |
| New format for existing course?            | •                                  |                  |            |                       |
| BB Describe any pedagogical                |                                    |                  |            |                       |
| innovations that you introduced into       |                                    |                  |            |                       |
| this course during the current year        |                                    |                  |            |                       |
| applications, ethical analysis, new        |                                    |                  | 1          |                       |
| classroom techniques, etc.)                |                                    |                  |            |                       |
| BB                                         |                                    |                  |            |                       |
| Describe any new teaching material         |                                    |                  |            |                       |
| course modules, instructor                 |                                    |                  |            |                       |
| nanuals, test banks, or simulations)       |                                    |                  |            |                       |
| that you developed and/or                  |                                    |                  |            |                       |
| implemented                                |                                    |                  |            |                       |
| BB<br>Describe any activities in your      |                                    |                  |            |                       |
| course that enhanced student               |                                    |                  |            |                       |
| learning and/or student contact            |                                    |                  |            |                       |
| with the business community (e.g.,         |                                    |                  | 1.         |                       |
| quest speaker, SBDC, SBI, or outside       |                                    |                  |            |                       |
| projects, field trips, field projects,     |                                    |                  |            |                       |
| report dates BB                            |                                    | CV               |            |                       |
| report dates BB BEnd Date                  | June • 1 , 2013                    |                  |            |                       |
| BB BB                                      |                                    |                  | L          |                       |
| Course Syllabus                            | Download "Faculty Checklist 1101-3 | <u>pat"</u> Rep  | lace File  |                       |
| BB<br>Compiled Student Evaluations         | Download "KantorShawn-2010 Fall I  | CON152 edit-1.pd | df" Rep    | lace File             |

| < Edit Scheduled Teachi                                                     | ng                                  | Cancel            | H Save  | 🛱 Save + Add Another |
|-----------------------------------------------------------------------------|-------------------------------------|-------------------|---------|----------------------|
| BB R Term and Year                                                          | Summer  2013 CV                     |                   |         |                      |
| R Course Name                                                               | Law and Economics                   |                   |         |                      |
| BB<br>R Department/Course<br>Number/Letter                                  | ECON 🕶 152 CV                       |                   |         |                      |
| P Course Code                                                               | 30480                               |                   |         | Last step            |
| R Section Number                                                            | 1                                   |                   |         |                      |
| R Course Level                                                              | Upper division 🔻                    |                   |         |                      |
| BB<br>R Official Enrollment Number                                          | 15                                  |                   |         |                      |
| <sup>R</sup> Number of Instructors                                          |                                     |                   |         | /                    |
| BB<br>R Percent of Course Taught                                            | 100 %                               |                   |         | /                    |
| BB R Number of Units                                                        | 4.0                                 |                   | /       | /                    |
| BB<br>R Overall Effectiveness                                               |                                     |                   |         |                      |
| BB R Course Type                                                            | Lecture 🔻                           |                   |         |                      |
| R Cross listed with                                                         |                                     |                   | ]       |                      |
| New course preparation?                                                     | ▼                                   |                   |         |                      |
| New format for existing course?                                             |                                     |                   |         |                      |
| BB Describe any pedagogical                                                 |                                     |                   |         |                      |
| this course during the current year                                         |                                     |                   |         |                      |
| e.g., international issues, computer<br>applications, ethical analysis, new |                                     | /                 |         |                      |
| classroom techniques, etc.)                                                 |                                     |                   |         |                      |
| Describe any new teaching material                                          |                                     |                   | ]       |                      |
| e.g., cases, videotapes, audiotapes,                                        |                                     |                   |         |                      |
| course modules, instructor                                                  |                                     |                   |         |                      |
| manuals, test banks, or simulations)                                        |                                     | /                 | :       |                      |
| implemented                                                                 |                                     |                   |         |                      |
| BB                                                                          | [                                   |                   | 1       |                      |
| Describe any activities in your                                             |                                     |                   |         |                      |
| learning and/or student contact                                             |                                     |                   |         |                      |
| with the business community (e.g.,                                          |                                     | /                 |         |                      |
| guest speaker, SBDC, SBI, or outside                                        |                                     |                   | 3       |                      |
| projects, field trips, field projects,                                      |                                     |                   |         |                      |
| etc.)                                                                       |                                     |                   |         |                      |
| aps to report dates BB TStart Date                                          | June 🔻 1 , 2013                     | S CV              |         |                      |
| ps to report dates BB R End Date                                            | August 🔻 31 , 2013                  | cv                |         |                      |
| BB Course Syllabu                                                           | Download "Faculty Checklist 1101-3. | pdf" Repla        | ce File | <del>面</del>         |
| BB<br>Compiled Student Evaluation                                           | Download "KantorShawn-2010 Fall B   | CON152 edit-1.pdf | Repla   | ace File 💼           |

# Section 3: Research and Creative Activity

#### Research and Creative Activity

Intellectual Contributions (Publications) Artistic Performances and Professional Exhibits Contracts, Grants and Sponsored Research Presentations Intellectual Property Professional Articles About You Research Currently in Progress

# 15. Intellectual Contributions (Publications)

#### **Intellectual Contributions(Publications)**

There are two ways to enter publications in DM.

- 1. Using recent "Import" feature
- 2. Using "Add New Item"

< Intellectual Contributions (Publications)

Import

+ Add New Item

Do not delete Administratively Reviewed records.

To roll back the BibTeX or PubMed import, do not edit any records and reach out to the APO Administrator using "Help" uti

Item

Title of contribution Books, Sections Administratively Reviewed: Yes Full Text: No

### 15. Intellectual Contributions (Publications): Import

#### < Import Publications

Your publications may exist in other systems—and we want to make adding them easy. Import your citations using one of the options below, then follow the prompts to address duplicates, match collaborators, and perform a final review to complete the process.

| Import from a BibTeX f       | ile 😧                                | Import from Third Party |                         |   |  |  |  |
|------------------------------|--------------------------------------|-------------------------|-------------------------|---|--|--|--|
| Import publications from o   | other software or databases such as: | Select third party serv | vice:                   |   |  |  |  |
| ・EndNote                     | • Google Scholar                     | Crossref O Pu           | bMed                    |   |  |  |  |
| <ul> <li>Mendeley</li> </ul> | RefWorks                             |                         |                         |   |  |  |  |
| • Web of Science             | • Zotero                             | Search criteria:        |                         |   |  |  |  |
|                              |                                      | Author -                | E. TEST                 | â |  |  |  |
|                              | Choose File                          | Publication Date •      | 2012/04/03 to 2017/04/0 | 3 |  |  |  |
|                              |                                      | Add search criteria     |                         |   |  |  |  |
|                              |                                      |                         | Search Crossref >       |   |  |  |  |

### **Detailed Instructions**

https://www.digitalmeasures.com/activity-insight/docs/bibtex.html#overview https://www.digitalmeasures.com/activity-insight/docs/wos.html https://www.digitalmeasures.com/activity-insight/docs/crossref.html https://www.digitalmeasures.com/activity-insight/docs/pubmed.html

http://academicpersonnel.ucmerced.edu/sites/academicpersonnel.ucmerced.edu/files/page/documents/important tips- importing publications 0.pdf

# 15. Intellectual Contributions (Publications): Import - Tips

1. Please import the publications for your review period, to make it easy for auditing.

2. Delete Duplicates. But please be sure to not delete any "Admin Reviewed" publications

3. Full text of the items is not imported. Please upload them separately

4. Peer reviewed / Refereed info is not present in BibTeX files. So, please enter that piece of information

### 15. Intellectual Contributions (Publications): Add New Item

#### **Intellectual Contributions(Publications)**

- Under Intellectual Contributions, there is an extensive list of Publication Contributions Types.
   Some Suggestions:
- Web pages, e-copies, interviews and broadcast media contributions can be entered and stored here
- Remember to enter Authors and Co-Authors.
- Again, to ensure proper academic reporting include every stage and milestone in addition to information about the month and year of the particular activity.

| Edit Intellectual Contribu                                                                                                    | tions (Publications)                                        |                        |                        | Cancel               | H Save           | Ht Save + Add Anoth        |
|----------------------------------------------------------------------------------------------------|-------------------------------------------------------------|------------------------|------------------------|----------------------|------------------|----------------------------|
| se click on the "?" bubble to pre                                                                                                    | view CV and Biobibliography M                               | aps 🛛                  |                        |                      |                  |                            |
| BB Contribution Type                                                                                                    | Articles, Journal                                           | • <b>CV</b>            |                        |                      |                  |                            |
| Explanation of "Other"                                                                                                    |                                                             |                        |                        |                      |                  |                            |
| BB Current Status                                                                                                    | Published ©                                                 | cv                     |                        |                      |                  |                            |
| BB @ Title of Contribution                                                                                                    | Title of Contribution                                       |                        | CV                     |                      |                  |                            |
| Title of Larger Work (e.g., name<br>he book of chapter/section, name<br>of the book reviewed [if there is a<br>separate review title], name of<br>encyclopedia) | Title of Larger Work                                        |                        |                        |                      |                  |                            |
| <b>BB</b> Journal/Proceeding name                                                                                                    | Journal Name                                                |                        | CV                     |                      |                  |                            |
| Publisher                                                                                                    | Publisher Name                                              |                        |                        |                      |                  |                            |
| City and State of Publisher                                                                                                    | City and State of Publisher                                 |                        |                        |                      |                  |                            |
| Country of Publisher                                                                                                    | Country of Publisher                                        |                        |                        |                      |                  |                            |
| BB Volume                                                                                                    | Volume                                                      |                        |                        |                      |                  |                            |
| BB Issue                                                                                                    | Issue                                                       |                        |                        |                      |                  |                            |
| BB Edition                                                                                                    | Edition                                                     |                        |                        |                      |                  |                            |
| BB Pages                                                                                                    | Pages                                                       |                        |                        |                      |                  |                            |
| Original Title                                                                                                    | Original Title                                              |                        |                        |                      |                  |                            |
| B Invited?                                                                                                    | Yes 💿                                                       |                        |                        |                      |                  |                            |
| Nas this peer-reviewed/refereed?                                                                                                    | Yes 💿                                                       |                        |                        |                      |                  |                            |
| AACSB Classification                                                                                                    |                                                             | •                      |                        |                      |                  |                            |
| thors/Editors/Translators<br>ase order the contributors in the c<br>ase select a person from the drop                                                           | order of contribution.<br>-down list and/or enter their nam | e in the input fields. |                        |                      |                  |                            |
| st Author/Editor/Translator                                                                                                    |                                                             |                        |                        |                      |                  |                            |
| eople at University of California, M<br>EST, E. (E_TEST) <b>BB</b> CV                                                                                           | erced First Name                                            | Middle Name            | Initial Last Name      | Suffix               | If a student, wh | nat is his/her level?<br>▼ |
| Role                                                                                                    | % Role/Share of Contribution                                | I.                     | Description of Role/Sh | nare of Contribution |                  |                            |
| author $\otimes$                                                                                                    | 90 %                                                        |                        |                        | 11                   |                  |                            |

## 15. Intellectual Contributions (Publications): Continued

Intellectual Contributions(Publications)

 The entry will populate on Biobibliography only if the status is "Accepted" or "Published"

| < Edit Intellectual Contribu                               | tions (Publicat    | ions)                 |                          |      |                              | Cancel           | H Save | H <sub>+</sub> Save + Add Another |
|------------------------------------------------------------|--------------------|-----------------------|--------------------------|------|------------------------------|------------------|--------|-----------------------------------|
|                                                            | 20                 |                       |                          |      |                              | lli.             |        |                                   |
| Select the number of author/editor/                        | translator rows to | add: 1 💿              | +Add                     |      |                              |                  |        |                                   |
| Authors "et al." (if this work has six<br>or more authors) |                    |                       |                          |      |                              |                  |        |                                   |
| Editors "et al." (if this work has six or more editors)    |                    |                       |                          |      |                              |                  |        |                                   |
| Digital Object Identifier (DOI)                            | DOI                |                       |                          |      |                              |                  |        |                                   |
| ISBN/ISSN/Case Number                                      | ISBN/ISSN          | CV                    |                          |      |                              |                  |        |                                   |
| PubMed ID (PMID)                                           | PubMed ID          |                       |                          |      |                              |                  |        |                                   |
| PubMed Central ID (PMCID)                                  | PubMed Central I   | D                     |                          |      |                              |                  |        |                                   |
| Audience of Circulation                                    | University ©       |                       |                          |      |                              |                  |        |                                   |
| BB Additional Notes                                        | Additional Notes   |                       |                          | CV   |                              |                  |        |                                   |
| Abstract / Synopsis / Description                          | Abstract/Synopsis  | s/Description         |                          |      |                              |                  |        |                                   |
|                                                            |                    |                       |                          | ,    |                              |                  |        |                                   |
| Place more the confirmation of st                          | atus (if applicabl | a) with the BDE f     | ull publication text and | ///. | polow before generating your | Pio bibliography |        |                                   |
| BB Full-text of this item                                  | Download "Publica  | ation full text-2.pdf | Replace File             |      | CV                           | ыо-ыыюугарну.    |        |                                   |
| BB Publication Website                                     | https://test1.com  | , https://test2.com   | n                        | CV   |                              |                  |        |                                   |
| BB Permanent Chronological Number                          | PCN                |                       |                          | CV   |                              |                  |        |                                   |
| R Administratively Reviewed                                | •                  | •                     |                          |      |                              |                  |        |                                   |
| Expected Date of Submission                                | January 🛛 🛇        | 01 2018               | CV                       |      |                              |                  |        |                                   |
| Date Submitted                                             | July ©             | 02 2018               | CV                       |      |                              |                  |        |                                   |
| Date Re-Submitted                                          | November $\otimes$ | 05 2018               | CV                       |      |                              |                  |        |                                   |
| Date Declined                                              | May $\otimes$      | 06 2019               | CV                       |      |                              |                  |        |                                   |
| BB Date Accepted                                           | June 🛛 🛇           | 05 2020               | CV                       |      |                              |                  |        |                                   |
| BB Date Published                                          | December 🛛 🕲       | 2 2021                | CV                       |      |                              |                  |        |                                   |
|                                                            |                    |                       |                          |      |                              |                  |        |                                   |

### 16. Artistic Performances and Professional Exhibits

- Art, Dance, Music, Theatre performances can be entered in this section.
- Accepted and Submitted Status show up on Biobibliography Only.

| C Edit Artistic Performant<br>Exhibits                            | ces and Professional                                | Cancel                            | H Save               | H <sub>+</sub> Save + Add Anot |
|-------------------------------------------------------------------|-----------------------------------------------------|-----------------------------------|----------------------|--------------------------------|
| <b>BB</b> Contribution Type                                       | Other                                               | (                                 | CV                   |                                |
| BB Explanation of "Other"                                         | Contribuution Type Other                            | CV                                |                      |                                |
| Current Status                                                    | Works In Progress (WIP) 💿                           |                                   |                      |                                |
| Invited?                                                          | Yes 💿                                               |                                   |                      |                                |
| Was this by audition, commission, competition or invitation?      | Other ©                                             |                                   |                      |                                |
| Explanation of "Other"                                            | Explanation of Audition/commission/ inv             | vitation                          |                      |                                |
| Academic?                                                         | Yes 💿                                               |                                   |                      |                                |
| Scope/Audience of Circulation                                     | Local o CV                                          |                                   |                      |                                |
| <b>BB</b> Contribution Title                                      | Contribution Title                                  |                                   |                      |                                |
| Event Title                                                       | Event Title                                         | CV                                |                      |                                |
| BB<br>Name of Performance Group                                   | Name of Performance Group                           | CV                                |                      |                                |
| <b>BB</b> Sponsoring Organization                                 | Sponsoring Organization                             | CV                                |                      |                                |
| <b>BB</b> Location                                                | Location                                            | CV                                |                      |                                |
| Performer/Exhibitor/Lecturer                                      | contribution. Please select an individual f ${f V}$ | from the drop-down list o         | r enter their na     | me in the input fields.        |
| People at First Name<br>University of<br>California, BB<br>Merced | Middle Last Name<br>Name/Initial                    | If a student, w<br>his/her level? | hat is Share Contril | of Role<br>bution              |
| TEST, E.: E_TEST                                                  |                                                     |                                   | <b>▼</b> 10          | % Performer                    |
| Select the number of performer/ext                                | hibitor/lecturer rows to add: 1                     | +Add                              |                      |                                |
| Abstract / Synopsis / Description                                 | Abstract/Synopsis/ Description                      |                                   |                      |                                |
|                                                                   |                                                     |                                   |                      |                                |

Replace File..

Supplemental Materials Download "images (1)-2.jpeg"

ŵ

| Edit Artistic Performan<br>Exhibits                                                                                                    | ces and Professional                                                                      | Cancel                                                   | 💾 si                                    | ave 💾 Sa                                     | ve + Add Another      |   |
|----------------------------------------------------------------------------------------------------|-------------------------------------------------------------------------------------------|----------------------------------------------------------|-----------------------------------------|----------------------------------------------|-----------------------|---|
| BB Contribution Type                                                                                                    | Other                                                                                     |                                                          | CV                                      |                                              |                       | - |
| BB Evaluation of "Other"                                                                                                    | Contribution Tune Other                                                                   |                                                          | v                                       |                                              |                       |   |
| Explanation of Other                                                                                                    | Contribution Type Other                                                                   |                                                          | v                                       |                                              |                       |   |
| Current Status                                                                                                    | Works In Progress (WIP) 💿                                                                 |                                                          |                                         |                                              |                       |   |
| Invited?                                                                                                    | Yes 💿                                                                                     |                                                          |                                         |                                              |                       |   |
| Was this by audition, commission, competition or invitation?                                                                                         | Other ©                                                                                   |                                                          |                                         |                                              |                       |   |
| Explanation of "Other"                                                                                                    | Explanation of Audition/commission/                                                       | invitation                                               |                                         |                                              |                       |   |
| Academic?                                                                                                    | Yes 💿                                                                                     |                                                          |                                         |                                              |                       |   |
| Scope/Audience of Circulation                                                                                                    | Local © CV                                                                                |                                                          |                                         |                                              |                       |   |
| BB<br>Contribution Title                                                                                                    | Contribution Title                                                                        |                                                          |                                         |                                              |                       |   |
| Event Title                                                                                                    | Event Title                                                                               |                                                          | V                                       |                                              |                       |   |
| BB<br>Name of Performance Crown                                                                                                    | Name of Derformance Crown                                                                 | C                                                        | V                                       |                                              |                       |   |
|                                                                                                    | Name of Performance Group                                                                 |                                                          | V                                       |                                              |                       |   |
| Sponsoring Organization                                                                                                    | Sponsoring Organization                                                                   |                                                          | •                                       |                                              |                       |   |
| BB Location                                                                                                    | Location                                                                                  | C                                                        | V                                       |                                              |                       |   |
| ease list contributors in the order of<br><b>Performer/Exhibitor/Lecturer</b> C<br>People at First Name<br>University of<br>California, BB<br>Merced | f contribution. Please select an individua<br>V<br>Middle Last Name<br>Name/Initial<br>BB | Il from the drop-down li<br>If a student<br>his/her leve | st or enter th<br>t, what is s<br>el? ( | heir name in the<br>Share of<br>Contribution | input fields.<br>Role |   |
| EST, E.: E_TEST                                                                                                    |                                                                                           |                                                          | •                                       | 10 %                                         | Performer ©           |   |
| Select the number of performer/ex<br>Abstract / Synopsis / Description                                                                               | hibitor/lecturer rows to add: 1                                                           | +Add                                                     |                                         |                                              |                       |   |
| Full Reproduction                                                                                                    | Download "images (1)-1.jpeg" R                                                            | eplace File                                              |                                         |                                              |                       |   |
|                                                                                                    |                                                                                           |                                                          |                                         |                                              |                       |   |

## 16. Artistic Performances and Professional Exhibits: Continued

| Performance Website                            | http:// www.exampleperformancewebsite.com |    |
|------------------------------------------------|-------------------------------------------|----|
| <sup>BB</sup> Was this peer-reviewed/refereed? | Yes 💿 cv                                  |    |
| BR Permanent Chronological Number              | PCN                                       | CV |
| R Administratively Reviewed                    | Yes 💿                                     |    |
| BB R Administratively Reviewed Date            | January 💿 , 2009                          |    |
| Expected Date of Submission                    | January © , 2010                          |    |
| Pre-Production Date                            | January © , 2011 cv                       |    |
| Production Date                                | January © , 2012 <sup>CV</sup>            |    |
| Post Production / Strike Date                  | March 💿 , 2012                            |    |
| Date Submitted                                 | April © , 2012                            |    |
| Date Declined                                  | June 💿 , 2013                             |    |
| Maps to report dates Date Accepted             | - , 2014                                  |    |
| Maps to report dates Date Published            | ▼ , 2015                                  |    |

## 17. Contracts, Grants and Sponsored Research

#### Contracts, Grants and Sponsored Research

- Entries such as Grants, Fellowships or subcontracts etc., should be entered in this screen.
- Please enter the author names and and the role as "Principal Investigator", "Co-PI".

| < Edit Contracts, Grants a                                     | and Sponsored Research Car                              | icel | H Save | H+ Save + Add Another |
|----------------------------------------------------------------|---------------------------------------------------------|------|--------|-----------------------|
| Contract/Grant/Research Type                                   | Grant                                                   |      |        |                       |
| If Fellowship, Fellow's Last Name                              | Fellowship Last Name                                    |      |        |                       |
| BB<br>Contract/Grant/Research Title                            | Grant Title                                             | cv   |        |                       |
| <b>BB</b> Sponsoring Organization                              | Other                                                   | © CV |        |                       |
| Explanation of "Other"                                         | Explanation of other sponsoring organization            | cv   |        |                       |
| BB Sponsor Award Number                                        | Sponsor Award Number                                    |      |        |                       |
| Subaward 'Prime' Sponsor                                       | Subaward Prime Sponsor                                  |      |        |                       |
| Awarding Organization Is                                       | Campus Org 💿                                            |      |        |                       |
| Award Purpose Description                                      | Applied Research                                        |      |        |                       |
| Award Action Description                                       | Agency Modification                                     |      |        |                       |
| <b>Investigators</b><br>Please either select a person from the | drop-down list or enter their name in the input fields. |      |        |                       |
| · · · · · · · · · · · · · · · · · · ·                          |                                                         |      |        |                       |

| Investigator CV BB                                                                                                   |                                                                     |                                     |                               |                                  |                    |
|----------------------------------------------------------------------------------------------------|---------------------------------------------------------------------|-------------------------------------|-------------------------------|----------------------------------|--------------------|
| People at University of California,<br>Merced<br>TEST, E.: E_TEST                                                    | First Name                                                          | Middle<br>Name/Initial              | Last Name                     | Role <b>BB</b><br>Principal Inve | CV<br>estigator o  |
| Select the number of investigator ro                                                                                 | ows to add: 1                                                       | +Add                                |                               |                                  |                    |
| ntellectual Contributions/Property<br>For NSF grants, make sure to list first<br>significant contributions/property. | <b>/ Related to NSF/NIH Gran</b><br>at least 5 intellectual contril | n <b>t</b><br>butions that are clos | sely related to nature of the | grant and ther                   | n at least 5 other |
| Intellectual Contribution                                                                                            |                                                                     |                                     |                               |                                  |                    |
| Intellectual Contribution<br>'Dangerous intimacy': The untold                                                        | story of Mark Twain final y                                         | / ©                                 | OR                            | Intellectual Pr                  | operty<br>T        |
| Select the number of intellectual con                                                                                | ntribution rows to add: 1                                           | Add                                 |                               |                                  |                    |

#### < Edit Contracts, Grants and Sponsored Research

|  | Cancel |  |
|--|--------|--|
|--|--------|--|

H Save H+ Save + Add Another

| Contract/Grant/Research Type        | Grant ©                                      |    |
|-------------------------------------|----------------------------------------------|----|
| If Fellowship, Fellow's Last Name   | Fellowship Last Name                         |    |
| BB<br>Contract/Grant/Research Title | Grant Title                                  | cv |
| BB Sponsoring Organization          | Other ©                                      | CV |
| Explanation of "Other"              | Explanation of other sponsoring organization | CV |
| BB Sponsor Award Number             | Sponsor Award Number                         |    |
| Subaward 'Prime' Sponsor            | Subaward Prime Sponsor                       |    |
| Awarding Organization Is            | Campus Org                                   |    |
| Award Purpose Description           | Applied Research 💿                           |    |
| Award Action Description            | Agency Modification                          |    |

#### Investigators

Please either select a person from the drop-down list or enter their name in the input fields.

| Investigator <sub>CV</sub> BB                                                                                                |                                                            |                                    |                               |                                      |    |
|----------------------------------------------------------------------------------------------------|------------------------------------------------------------|------------------------------------|-------------------------------|--------------------------------------|----|
| People at University of California,<br>Merced<br>TEST, E.: E_TEST                                                            | First Name                                                 | Middle<br>Name/Initial             | Last Name                     | Role BB CV<br>Principal Investigator | 0  |
| Select the number of investigator ro                                                                                         | ows to add: 1                                              | +Add                               |                               |                                      |    |
| <b>Intellectual Contributions/Property</b><br>For NSF grants, make sure to list first<br>significant contributions/property. | y Related to NSF/NIH Gran<br>at least 5 intellectual contr | <b>nt</b><br>ibutions that are clo | sely related to nature of the | e grant and then at least 5 oth      | er |
| Intellectual Contribution                                                                                                    |                                                            |                                    |                               |                                      |    |
| Intellectual Contribution<br>'Dangerous intimacy': The untold                                                                | story of Mark Twain final                                  | y c                                | OR                            | Intellectual Property                |    |
| Select the number of intellectual co                                                                                         | ntribution rows to add: 1                                  | Add                                |                               |                                      |    |

### 17. Contracts, Grants and Sponsored Research: Continued

| Award Amount, Direct                                                                                                    | \$ 100                                                                                                    |
|----------------------------------------------------------------------------------------------------|----------------------------------------------------------------------------------------------------|
| Award Amount, F&A                                                                                                    | \$ 1,200                                                                                                    |
| BB<br>Award Amount, Total                                                                                                    | \$ 10,000 CV                                                                                                    |
| BB<br>Amount, New Cumulative Total                                                                                                    | \$ 2.000                                                                                                    |
| Additional Information (i.e.<br>Contribution, Footnotes, Abstracts,<br>and/or Project Goals)                                                                                                    | Additional INformation/ Contribution/ Footnotes/<br>Abstracts/ Project Goals                                                                            |
| BB                                                                                                    |                                                                                                    |
| Current Status                                                                                                    | Funded 💿                                                                                                    |
| Note: For activities that are/were only on presently completed, specify the start of the start of the start o | on one day, leave the start date blank and specify the end date. For activities that you started but have not yet<br>late and leave the end date blank. |
| Maps to report dates <b>BB</b> Submitted Date                                                                                                    | May 💿 , 2014                                                                                                    |
| Maps to report dates <b>BB</b>                                                                                                    |                                                                                                    |

| Maps to report dates BB Declined Date    | January  | 0 | , 2015 | ]  |
|------------------------------------------|----------|---|--------|----|
| Maps to report dates Funding Start Date  | June     | 0 | , 2015 | CV |
| Maps to report dates BB Funding End Date | December | 0 | , 2015 | CV |

#### **Contracts, Grants and Sponsored Research**

- In the "Additional Information" section you can add more information on your role and contribution.
- Please enter the End Date if you have Entered the Start Date of Funding.

| Award Amount, Direct                                                                         | \$ 100                                                                       |
|----------------------------------------------------------------------------------------------|------------------------------------------------------------------------------|
| Award Amount, F&A                                                                            | \$ 1,200                                                                     |
| BB<br>Award Amount, Total                                                                    | \$ 10,000 CV                                                                 |
| BB<br>Amount, New Cumulative Total                                                           | \$ 2,000                                                                     |
| Additional Information (i.e.<br>Contribution, Footnotes, Abstracts,<br>and/or Project Goals) | Additional INformation/ Contribution/ Footnotes/<br>Abstracts/ Project Goals |
| BB Current Status                                                                            | Funded                                                                       |

Note: For activities that are/were only on one day, leave the start date blank and specify the end date. For activities that you started but have not yet presently completed, specify the start date and leave the end date blank.

| Maps to report dates | BB Submitted Date        | May      | ٢ | , | 2014 |    |
|----------------------|--------------------------|----------|---|---|------|----|
| Maps to report dates | BB Declined Date         | January  | 0 | , | 2015 | ]  |
| Maps to report dates | BB<br>Funding Start Date | June     | 0 | , | 2015 | cv |
| Maps to report dates | BB Funding End Date      | December | 0 | , | 2015 | cv |

# 18. Presentations

#### **Presentations (Continued)**

- Please add in the conference/ meeting name, sponsoring organization, presentation title.
- Please enter the presenter/ author name.
- Select the "Presentation type" dropdown to make it populate under specific sections in Biobibliography.

| < Edit Presentations                                                     |                                                | Cancel             | 💾 Save   | H+ Save + Add Another    |
|--------------------------------------------------------------------------|------------------------------------------------|--------------------|----------|--------------------------|
| Conference/Meeting Name                                                  | Conference/Meeting Name                        | CV                 |          |                          |
| BB<br>Sponsoring Organization, If                                        | Sponsoring Organization, if applicable         | CV                 |          |                          |
| BB <sub>Panel Name, if applicable</sub>                                  | Panel Name if applicable                       | CV                 |          |                          |
| BB                                                                       | Location                                       | CV                 |          |                          |
| BB<br>Presentation Title                                                 | Presentation Title                             | CV                 |          |                          |
| BB Description                                                           | Description                                    | CV                 |          |                          |
| <b>Presenters/Authors</b><br>Please either select a person from the      | e drop-down list or enter their name in the in | put fields.        |          |                          |
| 1st Presenter/Author CV                                                  |                                                |                    |          |                          |
| People at First Name<br>University of<br>California,<br>Merced <b>BB</b> | Middle Last Name<br>Name/Initial               | Presenter/Au<br>BB | thor E   | xplanation of "Other"    |
| TEST, E.: E_TEST Test                                                    | E                                              | Presenter &        | Author © | Explanation of presenter |
| Select the number of presenter/aut                                       | thor rows to add: 1                            |                    |          |                          |
| Academic/Non-Academic                                                    | Academic 💿                                     |                    |          |                          |
| <b>BB</b> Presentation Type                                              | Presentations - Other                          |                    | 0        |                          |
| BB <sub>Was this peer-reviewed/refereed?</sub>                           | Yes 💿                                          |                    |          |                          |
| Published in Proceedings?                                                | Yes 💿                                          |                    |          |                          |
| Published Elsewhere?                                                     | Yes 💿                                          |                    |          |                          |
| <b>BB</b> Invited or Accepted?                                           | Invited ©                                      |                    |          |                          |
| Permanent Chronological Number                                           | PCN                                            |                    |          |                          |
| Abstract/Synopsis (30 Words or Less)                                     | Abstract/ Synopsis                             | <i>L</i>           |          |                          |

| C Edit Presentations                                                                                                    |                                                                                                    |               | Cancel    | H Save     | H+ Save + Add Another    |
|----------------------------------------------------------------------------------------------------|----------------------------------------------------------------------------------------------------|---------------|-----------|------------|--------------------------|
| BB<br>Conference/Meeting Name                                                                                                    | Conference/Meeting Name                                                                                                    |               | сv        |            |                          |
| BB<br>Sponsoring Organization, If<br>Applicable                                                                                                    | Sponsoring Organization, if application                                                                                                    | able          | CV        |            |                          |
| BB <sub>Panel</sub> Name, if applicable                                                                                                    | Panel Name if applicable                                                                                                    |               | CV        |            |                          |
| BB Location                                                                                                    | Location                                                                                                    |               | CV        |            |                          |
| BB<br>Presentation Title                                                                                                    | Presentation Title                                                                                                    |               | CV        |            |                          |
| BB Description                                                                                                    | Description                                                                                                    |               | CV        |            |                          |
|                                                                                                    |                                                                                                    | -             | riesencer | , torenton | Explanation of other     |
| University of                                                                                                    | Name/Initial                                                                                                    |               | rresencer |            |                          |
| University of<br>California,<br>Merced BB                                                                                                    | Name/Initial                                                                                                    | -             | BE        |            |                          |
| University of<br>California,<br>Merced BB<br>TEST, E.: E_TEST Test                                                                                                    | Name/Initial                                                                                                    |               | BE        | & Author © | Explanation of presenter |
| University of<br>California,<br>Merced BB<br>TEST, E.: E_TEST Test<br>You've specified E                                                                                                    | Name/Initial<br>E<br>. TEST with a maiden/pen name of T                                                                                                    | est E.        | BE        | & Author © | Explanation of presenter |
| University of<br>California,<br>Merced <b>BB</b><br>TEST, E.: E_TEST Test<br>You've specified E<br>Select the number of presenter/aut                                                                                                    | Name/Initial<br>E<br>. TEST with a maiden/pen name of T<br>hor rows to add: 1 •                                                                                   | est E.<br>Add | BE        | & Author © | Explanation of presenter |
| University of<br>California,<br>Merced BB<br>TEST, E.: E_TEST Test<br>You've specified E<br>Select the number of presenter/aut<br>Academic/Non-Academic                                                                                                    | Name/Initial                                                                                                    | est E.<br>Add | BE        | & Author o | Explanation of presenter |
| University of<br>California,<br>Merced BB<br>TEST, E.: E_TEST Test<br>You've specified E<br>Select the number of presenter/aut<br>Academic/Non-Academic<br>BB<br>Presentation Type                                                                                                    | Name/Initial<br>E<br>. TEST with a maiden/pen name of T<br>hor rows to add: 1 • +/<br>Academic •<br>Presentations - Other                                         | est E.<br>Add | BE        | & Author © | Explanation of presenter |
| University of<br>California,<br>Merced BB<br>TEST, E.: E_TEST Test<br>You've specified E<br>Select the number of presenter/aut<br>Academic/Non-Academic<br>BB<br>Presentation Type<br>BWas this peer-reviewed/refereed?                                                                                                    | Name/Initial<br>E<br>. TEST with a maiden/pen name of T<br>hor rows to add: 1 • +/<br>Academic •<br>Presentations - Other<br>Yes •                                | est E.<br>Add | BE        | & Author © | Explanation of presenter |
| University of<br>California,<br>Merced BB<br>TEST, E.: E_TEST Test<br>You've specified E<br>Select the number of presenter/aut<br>Academic/Non-Academic<br>BB<br>Presentation Type<br>Was this peer-reviewed/refereed?<br>Published in Proceedings?                                                                                       | Name/Initial<br>E<br>. TEST with a maiden/pen name of T<br>hor rows to add: 1 • +/<br>Academic •<br>Presentations - Other<br>Yes •                                | est E.<br>Add | BE        | & Author © | Explanation of presenter |
| University of<br>California,<br>Merced BB<br>TEST, E.: E_TEST Test<br>You've specified E<br>Select the number of presenter/aut<br>Academic/Non-Academic<br>BB<br>Presentation Type<br>BWas this peer-reviewed/refereed?<br>Published in Proceedings?<br>Published Elsewhere?                                                              | Name/Initial                                                                                                    | est E.<br>Add | BE        | & Author © | Explanation of presenter |
| University of<br>California,<br>Merced BB<br>TEST, E.: E_TEST Test<br>You've specified E<br>Select the number of presenter/aut<br>Academic/Non-Academic<br>BB<br>Presentation Type<br>Was this peer-reviewed/refereed?<br>Published in Proceedings?<br>Published Elsewhere?<br>BB Invited or Accepted?                                    | Name/Initial                                                                                                    | est E.<br>Add | BE        | & Author © | Explanation of presenter |
| University of<br>California,<br>Merced BB<br>TEST, E.: E_TEST Test<br>You've specified E<br>Select the number of presenter/aut<br>Academic/Non-Academic<br>BB<br>Presentation Type<br>BWas this peer-reviewed/refereed?<br>Published in Proceedings?<br>Published Elsewhere?<br>BB Invited or Accepted?<br>Permanent Chronological Number | Name/Initial<br>E<br>. TEST with a maiden/pen name of T<br>hor rows to add: 1 • +/<br>Academic •<br>Presentations - Other<br>Yes •<br>Yes •<br>Yes •<br>Invited • | est E.<br>Add | BE        | & Author © | Explanation of presenter |

# 18. Presentations: Continued

| Presentation                                                                                        |   |
|----------------------------------------------------------------------------------------------------|---|
| Full Reproduction <u>Download "images (1)-1.jpeg"</u> Replace File                                  | Ì |
| Select the number of presentation rows to add: 1                                                    |   |
| Maps to report datesBB<br>End DateJanuary, 2015CVMaps to report datesBB<br>End DateDecember, 2015CV |   |

#### **Presentations (Continued)**

Please add the Start and End Dates for the record to appear on reports

It is recommended to use "Duplicate" button and change the dates and "conference name" if you have given the same presentation in different conferences.

| < Presentations         | + Add New Item Duplicate |
|-------------------------|--------------------------|
| Item                    |                          |
| Conference/Meeting Name |                          |
|                         |                          |

## **19. Intellectual Property**

#### **Intellectual Property**

- Intellectual property such as patents or copyrights need to be entered into this screen.
- Please enter the names of additional Inventors.

| < Edit Intell                                                                                                    | ectual Proper                                                                                                    | ty                                                                                |                                                                                                    |                                                                 | Cancel                |                                 | 💾 Save                           | H+ Save + Add Anoth |
|----------------------------------------------------------------------------------------------------|----------------------------------------------------------------------------------------------------|-----------------------------------------------------------------------------------|----------------------------------------------------------------------------------------------------|-----------------------------------------------------------------|-----------------------|---------------------------------|----------------------------------|---------------------|
| BB <sub>P</sub>                                                                                                    | atent or Copyright                                                                                                    | Patent ©                                                                          | сѵ                                                                                                    |                                                                 |                       |                                 |                                  |                     |
|                                                                                                    | Patent Title                                                                                                    | Patent Title                                                                      |                                                                                                    |                                                                 |                       | сѵ                              |                                  |                     |
| BB<br>Patent/Cop                                                                                                    | oyright Number/ID                                                                                                    | Patent / copyrig                                                                  | ght number /ID                                                                                                    |                                                                 |                       | сѵ                              |                                  |                     |
|                                                                                                    | <b>BB</b> Patent Type                                                                                                    | Provisional ©                                                                     |                                                                                                    |                                                                 |                       |                                 |                                  |                     |
| BB                                                                                                    | Patent Nationality                                                                                                    | United States                                                                     | 0                                                                                                    | сѵ                                                              |                       |                                 |                                  |                     |
| 3B<br>If Patent Coop                                                                                                    | eration Treaty, List<br>Nations                                                                                                    | If Patent Coope                                                                   | eration Treaty, List                                                                                                    | t Nations                                                       |                       | CV                              |                                  |                     |
| Inventors                                                                                                    |                                                                                                    | drop down list a                                                                  |                                                                                                    | o in the ine                                                    | ut fields.            |                                 |                                  |                     |
| Please either sele                                                                                                    | ect a person from the                                                                                                    | e arop-aown list o                                                                | or enter their nam                                                                                                    | ie in the inpi                                                  |                       |                                 |                                  |                     |
| 1st Inventor                                                                                                    | ect a person from the                                                                                                    | arop-down list o                                                                  | BB CV                                                                                                    | ie in the inpo                                                  |                       |                                 | в                                | BCV                 |
| 1st Inventor<br>People at Unive                                                                                                    | ersity of California, I                                                                                                    | Merced                                                                            | BB CV<br>First Name                                                                                                    | ie in the inpo                                                  | Middle                | Name/Ir                         | nitial La                        | B CV<br>ast Name    |
| <b>1st Inventor</b><br>People at Unive<br>TEST, E.: E_TEST                                                                                         | ersity of California, I                                                                                                    | Merced                                                                            | BB CV<br>First Name<br>Test<br>You've spec                                                                                             | ified E. TEST                                                   | Middle                | Name/In                         | hitial La<br>name of Test E      | B CV<br>ast Name    |
| Ist Inventor<br>People at Unive<br>TEST, E.: E_TEST<br>Select the numb                                                                             | ersity of California, I                                                                                                    | Merced                                                                            | BB CV<br>First Name<br>Test<br>You've spec                                                                                             | cified E. TEST                                                  | Middle                | Name/Ir<br>en/pen r             | hitial La<br>E<br>name of Test E | BCV<br>ast Name     |
| Ist Inventor<br>People at Unive<br>TEST, E.: E_TEST<br>Select the numb                                                                             | ersity of California, I<br>per of inventor rows<br>s been licensed, to<br>whom?                                                                                                    | Merced<br>to add: 1 o<br>If patent has be                                         | BB CV<br>First Name<br>Test<br>You've spec<br>+Add                                                                                     | tified E. TEST                                                  | Middle<br>with a maid | Name/In<br>en/pen r             | hitial La<br>E<br>name of Test E | B CV<br>ast Name    |
| Ist Inventor<br>People at Unive<br>TEST, E.: E_TEST<br>Select the numb<br>BB<br>If patent has<br>If patent has                                     | ersity of California, I<br>ber of inventor rows<br>is been licensed, to<br>whom?<br>s been assigned, to<br>whom?                                                                                                    | Merced<br>to add: 1 •<br>If patent has be                                         | BB CV<br>First Name<br>Test<br>You've spec<br>+Add<br>een licensed, to w                                                               | tified E. TEST                                                  | Middle<br>with a maid | Name/In<br>en/pen r<br>CV<br>CV | hitial La<br>E<br>name of Test E | B CV<br>ast Name    |
| Ist Inventor<br>People at Unive<br>TEST, E.: E_TEST<br>Select the numb<br>BB<br>If patent has<br>BB<br>If patent has                               | ersity of California, I<br>ber of inventor rows<br>is been licensed, to<br>whom?<br>s been assigned, to<br>whom?<br>nitted to University                                                                                               | Merced<br>to add: 1 •<br>If patent has be<br>If patent has be<br>January •        | BB CV<br>First Name<br>Test<br>You've spec<br>+Add<br>een licensed, to w                                                               | tified E. TEST                                                  | Middle                | Name/Ir<br>en/pen r<br>CV<br>CV | hitial La<br>E<br>hame of Test E | B CV<br>ast Name    |
| Ist Inventor<br>People at Unive<br>TEST, E.: E_TEST<br>Select the numb<br>If patent has<br>BB<br>If patent has<br>BB<br>Date Subm<br>BB<br>Date of | ersity of California, I<br>ber of inventor rows<br>been licensed, to<br>whom?<br>been assigned, to<br>whom?<br>nitted to University<br>Patent Application                                                                              | Merced<br>to add: 1 •<br>If patent has be<br>January •<br>January •               | BB CV<br>First Name<br>Test<br>You've spec<br>+Add<br>een licensed, to w<br>een assigned, to w                                         | tified E. TEST                                                  | Middle                | Name/Ir<br>en/pen r<br>CV<br>CV | hitial La<br>E<br>hame of Test E | B CV<br>ast Name    |
| Ist Inventor<br>People at Unive<br>TEST, E.: E_TEST<br>Select the numb<br>BB<br>If patent has<br>BB<br>Date Subm<br>BB<br>Date of<br>BB<br>Date    | ersity of California, f<br>ersity of California, f<br>ber of inventor rows<br>is been licensed, to<br>whom?<br>s been assigned, to<br>whom?<br>nitted to University<br>Patent Application<br>e Patent Approved                         | Merced<br>to add: 1 •<br>If patent has be<br>January •<br>January •               | BB CV<br>First Name<br>Test<br>You've spec<br>+Add<br>een licensed, to w<br>een assigned, to w<br>, 2011<br>, 2012<br>, 2013           | ified E. TEST<br>hom?<br>vhom?<br>CV<br>CV<br>CV                | Middle                | Name/Ir<br>en/pen r<br>CV<br>CV | hitial La<br>E<br>hame of Test E | B CV<br>ast Name    |
| Ist Inventor<br>People at Unive<br>TEST, E.: E_TEST<br>Select the numb<br>BB<br>If patent has<br>BB<br>Date Subm<br>BB<br>Date of<br>BB<br>Date    | ersity of California, I<br>ersity of California, I<br>ber of inventor rows<br>is been licensed, to<br>whom?<br>is been assigned, to<br>whom?<br>nitted to University<br>Patent Application<br>e Patent Approved<br>BB<br>Date Licensed | Merced<br>to add: 1 •<br>If patent has be<br>January •<br>January •<br>February • | BB CV<br>First Name<br>Test<br>You've spec<br>+Add<br>een licensed, to w<br>een assigned, to w<br>, 2011<br>, 2012<br>, 2013<br>, 2014 | ified E. TEST<br>ified E. TEST<br>whom?<br>CV<br>CV<br>CV<br>CV | Middle                | Name/Ir<br>en/pen r<br>CV<br>CV | hitial La<br>name of Test E      | B CV<br>ast Name    |

| < Edit Intellectual Proper                                 | ty                                                  | Cancel                             | 💾 Save                          | H+ Save + Add Another |
|------------------------------------------------------------|-----------------------------------------------------|------------------------------------|---------------------------------|-----------------------|
| Patent or Copyright                                        | Patent © CV                                         |                                    |                                 |                       |
| Patent Title                                               | Patent Title                                        | CV                                 |                                 |                       |
| BB<br>Patent/Copyright Number/ID                           | Patent / copyright number /ID                       | CV                                 |                                 |                       |
| BB Patent Type                                             | Provisional ©                                       |                                    |                                 |                       |
| BB<br>Patent Nationality                                   | United States © CV                                  |                                    |                                 |                       |
| BB<br>If Patent Cooperation Treaty, List<br>Nations        | If Patent Cooperation Treaty, List Nations          | cv                                 |                                 |                       |
| <b>Inventors</b><br>Please either select a person from the | e drop-down list or enter their name in the ir      | put fields.                        |                                 |                       |
| 1st Inventor                                               |                                                     |                                    |                                 |                       |
| People at University of California, I<br>TEST, E.: E_TEST  | Merced First Name<br>Test<br>You've specified E. TE | Middle Name<br>ST with a maiden/pe | e/Initial L<br>n name of Test E | ast Name<br>E         |
| Select the number of inventor rows                         | to add: 1 💿 🕇 Add                                   |                                    |                                 |                       |
| BB<br>If patent has been licensed, to<br>whom?             | If patent has been licensed, to whom?               | CV                                 |                                 |                       |
| BB<br>If patent has been assigned, to<br>whom?             | If patent has been assigned, to whom?               | CV                                 |                                 |                       |
| BB<br>Date Submitted to University                         | January 💿 , 2011 CV                                 |                                    |                                 |                       |
| BB<br>Date of Patent Application                           | January © , 2012 CV                                 |                                    |                                 |                       |
| BB<br>Date Patent Approved                                 | January o , 2013 CV                                 |                                    |                                 |                       |
| BB<br>Date Licensed                                        | February o , 2014 CV                                |                                    |                                 |                       |

, 2015

сv

BB Renewal Date March

0

# 20. Professional Articles about you

| < Ec | dit Professional Article  | es About You                                  | Cancel       | 🗎 Save | H+ Save + Add Another |
|------|---------------------------|-----------------------------------------------|--------------|--------|-----------------------|
| 0    | BB<br>Title or Work       | Title of Work "Professional Articles About yo | u: screen na |        |                       |
|      | BB<br>Author(s)           | Author(S)                                     |              |        |                       |
|      | BB                        |                                               | /i           |        |                       |
|      | Appeared In:              | Appeared In                                   |              |        |                       |
|      | BB<br>Description         | Description                                   |              |        |                       |
|      | Full-text of this item    | Download "images (1)-1.jpeg" Replace          | e File       |        |                       |
|      | Maps to report dates Date | January © , 2015                              |              |        |                       |

#### **Professional Articles About you**

- This section you can add information about published reviews of your work.
- Please enter the date for this entry to appear on reports.

# 21. Research Currently in Progress

| Eult Research Currently                                     | / in Progress             |                       | Cancel     | H Save          | H+ Save + Add Another |
|-------------------------------------------------------------|---------------------------|-----------------------|------------|-----------------|-----------------------|
| 3 CV<br>Title                                               | Title of "Research Curre  | ently in Progress"    |            |                 |                       |
| CV Description                                              | Description               |                       |            |                 |                       |
| <b>bllaborators</b><br>ease either select a person from the | e drop-down list or enter | their name in the inp | ut fields. |                 |                       |
| Collaborator                                                |                           |                       |            |                 |                       |
| People at University of California,<br>TEST, E.: E_TEST     | Verced                    | Name                  |            | Institution/Com | pany                  |
| Select the number of collaborator n                         | ows to add: 1             | ₽Add                  |            |                 |                       |
|                                                             |                           |                       |            |                 |                       |
| CV<br>Status                                                | On-Going ©                |                       |            |                 |                       |

# Section 4: Service

#### Service

Faculty Mentorship (Peer) Faculty Engagement (Community) Department School/College

University Professional Public

# 22.Service-Faculty Mentorship (Peer)

#### **Faculty Mentorship (Peer)**

- This section should include peer mentoring information.
- Example of a completed entry is on the right hand side.

|                                                                                                    | icy mencorship                                                                                                    | (Peer)                                                                                                    |                                                                                                    | Cancel                            |               | H Save          | H+ Save + Add Anoth |
|----------------------------------------------------------------------------------------------------|----------------------------------------------------------------------------------------------------|----------------------------------------------------------------------------------------------------|----------------------------------------------------------------------------------------------------|-----------------------------------|---------------|-----------------|---------------------|
| 0                                                                                                    | BB<br>Activity                                                                                                    | Faculty Mentorship Program                                                                                                    | ·                                                                                                    |                                   |               |                 |                     |
| •                                                                                                    | BB <sub>Type</sub>                                                                                                    | Appointed 🔻                                                                                                    |                                                                                                    |                                   |               |                 |                     |
| entor Name                                                                                                    |                                                                                                    |                                                                                                    |                                                                                                    |                                   |               |                 |                     |
| ople at Universit                                                                                                    | y of California, Merce<br>TEST o                                                                                                    | d First Name                                                                                                    |                                                                                                    | Middle N                          | lame/Initial  | Last            | Name                |
| Mentee Name                                                                                                    | BB                                                                                                    |                                                                                                    |                                                                                                    |                                   |               |                 |                     |
| Mentee                                                                                                    |                                                                                                    |                                                                                                    |                                                                                                    |                                   |               |                 |                     |
| People at Unive<br>Merced                                                                                                    | ersity of California,                                                                                                    | First Name                                                                                                    | Middle<br>Name/Initial                                                                                     | La                                | ist Name      |                 | Additional Role     |
| Adan-Lifante, V                                                                                                    | /irginia: vadan-lif@                                                                                                    |                                                                                                    |                                                                                                    |                                   |               |                 | Advisor             |
| Mentee                                                                                                    |                                                                                                    |                                                                                                    |                                                                                                    |                                   |               |                 |                     |
|                                                                                                    |                                                                                                    |                                                                                                    |                                                                                                    |                                   |               |                 |                     |
| DeLugan, Robin<br>Select the numb                                                                                                    | n M: rdelugan 💿                                                                                                    | o add: 1 🗸 🕇                                                                                                    | ]                                                                                                    |                                   |               |                 | Advisor             |
| DeLugan, Robi<br>Select the numb<br>BB                                                                                                    | n M: rdelugan o                                                                                                    | add: 1  Add Increase networking opportunit university collaboration.                                                                                                    | ties and facilitat                                                                                         | e                                 |               |                 | Advisor             |
| DeLugan, Robi<br>Select the numb<br>BB<br>Description of                                                                                                    | n M: rdelugan<br>per of mentee rows to<br>escription of Goals<br>of Accomplishments                                                                                                    | add: 1 - +Add<br>Increase networking opportunit<br>university collaboration.<br>created organization dedicate<br>dedicated funding.                                                                                                    | ties and facilitat                                                                                         | e<br>ants for                     |               |                 | Advisor             |
| DeLugan, Robi<br>Select the numb<br>BB<br>Description of<br>BB                                                                                                    | n M: rdelugan  o                                                                                                    | add: 1                                                                                                    | ties and facilitat                                                                                         | e<br>ants for<br>TEM )            |               |                 | Advisor             |
| BB<br>Description of<br>BB<br>Description of<br>BB                                                                                                    | n M: rdelugan  o er of mentee rows to escription of Goals of Accomplishments escription of Impact                                                                                                    | add: 1 - +Add<br>Increase networking opportunit<br>university collaboration.<br>created organization dedicated<br>dedicated funding.<br>wrote and submitted 3 grants<br>awarded all three grants total                                                                                                    | ties and facilitat<br>d to writing gra<br>( NIH , NSF , ST<br>ing one million                              | e<br>ants for<br>EM )<br>dollars. |               |                 | Advisor             |
| DeLugan, Robi<br>Select the numb<br>BB<br>Description of<br>BB<br>Description of<br>BB                                                                                                    | n M: rdelugan<br>per of mentee rows to<br>escription of Goals<br>of Accomplishments<br>escription of Impact<br>Full-text of this item                                                                            | add:       Image: Add text and text and text | ties and facilitat<br>ed to writing gra<br>( NIH , NSF , ST<br>ing one million<br>File                     | e<br>ants for<br>EM )<br>dollars. |               |                 | Advisor             |
| DeLugan, Robi<br>Select the numb<br>BB<br>Description of<br>BB<br>Description of<br>BB<br>Description of<br>BB<br>Description of<br>BB                                                                                                    | n M: rdelugan<br>ber of mentee rows to<br>escription of Goals<br>of Accomplishments<br>escription of Impact<br>Full-text of this item<br>s that are/were only<br>ted, specify the start                          | add: 1 - +Add<br>Increase networking opportunit<br>university collaboration.<br>created organization dedicate<br>dedicated funding.<br>wrote and submitted 3 grants<br>awarded all three grants total<br>No File Stored Choose<br>on one day, leave the start date<br>date and leave the end date blar                                                                                                    | ties and facilitat<br>ed to writing gra<br>c ( NIH , NSF , ST<br>ing one million<br>File<br>blank and spec | e<br>ants for<br>EM )<br>dollars. | d date. For a | uctivities that | Advisor             |
| DeLugan, Robi<br>Select the numb<br>BB<br>Description of<br>BB<br>Description of BB<br>Description of BB<br>Description of BBB<br>Description of BBB<br>Description of BBBB<br>Description of BBBB<br>Description of BBBBBBBBBBBBBBBBBBBBBBBBBBBBBBBBBB | n M: rdelugan<br>ber of mentee rows to<br>escription of Goals<br>of Accomplishments<br>escription of Impact<br>Full-text of this item<br>s that are/were only<br>ted, specify the start<br>ates BR<br>Start Date | add: 1  Add Increase networking opportunit university collaboration.  created organization dedicate dedicated funding. wrote and submitted 3 grants awarded all three grants total No File Stored Choose on one day, leave the start date date and leave the end date blar February 19, 2014                                                                                                    | ties and facilitat<br>ed to writing gra<br>( NIH , NSF , ST<br>ing one million<br>File<br>blank and spec   | e<br>ants for<br>EM )<br>dollars. | d date. For a | octivities that | Advisor             |

| < Edit Faculty Mentorship                                                                                 | (Peer)                                                                       | Canc                                | el       | H Save                | H+ Save + Add And   | other    |
|----------------------------------------------------------------------------------------------------|------------------------------------------------------------------------------|-------------------------------------|----------|-----------------------|---------------------|----------|
| Activity<br>BB Type                                                                                       | Faculty Mentorship Program <ul> <li>Appointed</li> </ul>                     |                                     |          |                       |                     |          |
| entor Name<br>eople at University of California, Merce<br>EST, SSHA: SSHA_TEST 🛛 💿                        | ed First Name                                                                | Middle                              | Name/I   | nitial Last N         | ame                 |          |
| Mentee Name BB                                                                                            |                                                                              |                                     |          |                       |                     |          |
| Mentee                                                                                                    |                                                                              |                                     |          |                       |                     | ŵ        |
| People at University of California,                                                                       | First Name Mid                                                               | ddle                                | Last Nan | ne                    | Additional Role     |          |
| Adan-Lifante, Virginia: vadan-lifa                                                                        |                                                                              |                                     |          |                       | Advisor             | •        |
| Mentee                                                                                                    |                                                                              |                                     |          |                       |                     | Ê        |
| DeLugan, Robin M: rdelugan 💿                                                                              |                                                                              |                                     |          |                       | Advisor             | •        |
| Select the number of mentee rows to<br>BB<br>Description of Goals<br>BB<br>Description of Accomplishments | o add: 1                                                                     | nd facilitate<br>writing grants for |          |                       |                     |          |
| BB                                                                                                    | dedicated funding.<br>wrote and submitted 3 grants ( NII                     | H , NSF , STEM )                    | 11       |                       |                     |          |
| Description of Impact                                                                                     | awarded all three grants totaling o                                          | one million dollars.                |          |                       |                     |          |
| BB<br>Full-text of this item                                                                              | No File Stored Choose File                                                   |                                     | 1        |                       |                     |          |
| Note: For activities that are/were only presently completed, specify the start                            | on one day, leave the start date blank<br>date and leave the end date blank. | k and specify the e                 | nd date. | For activities that y | ou started but have | e not ye |
| aps to report dates BB Start Date                                                                         | February <b>v</b> 19 , 2014                                                  |                                     |          |                       |                     |          |
| aps to report dates BB End Date                                                                           | ▼ ,                                                                          |                                     |          |                       |                     |          |

## 23. Service : Department

| < Edit Department                                                      | C                                                    | ancel | 🛱 Save | H+ Save + Add Another |
|------------------------------------------------------------------------|------------------------------------------------------|-------|--------|-----------------------|
| BB<br>Activity/Committee Name                                          | Department Activity/Committee Name                   | cv    |        |                       |
| BB<br>Position/Role                                                    | Other © CV                                           |       |        |                       |
| Explanation of "Other"                                                 | Position/Role                                        | CV    |        |                       |
| BB<br>Were you elected or appointed?                                   | Appointed ©                                          |       |        |                       |
| BB<br>Was this compensated or pro bono?                                | Compensated ©                                        |       |        |                       |
| <sup>BB</sup> Responsibilities/Brief Description (30<br>Words or Less) | Responsibilities/Brief Description (30 Words or Less | ;)    |        |                       |
| BB<br>Brief Description of Committee's Key<br>Accomplishments          | Brief Description of Committee's Key Accomplishme    | ents  |        |                       |

Note: For activities that are/were only on one day, leave the start date blank and specify the end date. For activities that you started but have not yet presently completed, specify the start date and leave the end date blank.

| Maps to report dates | BBStart Date | January  | 0 | , | 2015 | cv |
|----------------------|--------------|----------|---|---|------|----|
| Maps to report dates | BB End Date  | December | 0 | , | 2015 | сv |

Any department related service performed should be entered in this screen. For e.g.: any department activity organized by you, or any activity or department committee you were a chair of, etc.

## 24. Service : School/College

| < Edit School/College                                                               |                                                                                          | Cancel           | 💾 Save               | H+ Save + Add Another       |
|-------------------------------------------------------------------------------------|------------------------------------------------------------------------------------------|------------------|----------------------|-----------------------------|
| BB Activity/Committee Name                                                          | School/College Activity/Committee Name                                                   | CV               |                      |                             |
| BB<br>Position/Role                                                                 | Other © CV                                                                               |                  |                      |                             |
| Explanation of "Other"                                                              | Position/Role                                                                            | CV               |                      |                             |
| BB<br>Were you elected or appointed?                                                | Appointed 💿                                                                              |                  |                      |                             |
| B<br>Was this compensated or pro bono?                                              | Compensated                                                                              |                  |                      |                             |
| Served Ex-Officio?                                                                  | Yes 💿                                                                                    |                  |                      |                             |
| Responsibilities/Brief Description (30<br>Words or Less)                            | Responsibilities/Brief Description                                                       |                  |                      |                             |
| Brief Description of Committee's Key<br>Accomplishments                             | Brief Description of Committee's Key Accomplis                                           | hments           |                      |                             |
| Note: For activities that are/were only of presently completed, specify the start d | on one day, leave the start date blank and specify<br>late and leave the end date blank. | the end date. Fo | r activities that yo | ou started but have not yet |
| Mans to report dates Start Date                                                     | January 0 2015 CV                                                                        |                  |                      |                             |

B

B

BB End Date

December

Maps to report dates

Any school/college service performed should be entered in this screen. For e.g.: any school/college activity organized by you, or any school/college activity or committee you were a chair of, etc.

CV

2015

## 25. Service : University

| < Edit University                                                              |                                                                                      | Cancel                   | 💾 Save               | H+ Save + Add Another       |
|--------------------------------------------------------------------------------|--------------------------------------------------------------------------------------|--------------------------|----------------------|-----------------------------|
| BB Activity/Committee Nam                                                      | e University Activity/Committee Name                                                 | CV                       |                      |                             |
| BB <sub>Position/Rol</sub>                                                     | e Other 💿 CV                                                                         |                          |                      |                             |
| Explanation of "Other                                                          | " Position/Role                                                                      | CV                       |                      |                             |
| BBAudienc                                                                      | e UC Systemwide o                                                                    |                          |                      |                             |
| BB<br>Approx. Number of Hours Spent Pe<br>Yea                                  | r 10<br>r                                                                            |                          |                      |                             |
| BB<br>Were you elected or appointed                                            | ? Appointed ©                                                                        |                          |                      |                             |
| BB<br>Was this compensated or pro bono                                         | ? Compensated ©                                                                      |                          |                      |                             |
| BB Served Ex-Officio                                                           | ? Yes 💿                                                                              |                          |                      |                             |
| BB<br>Responsibilities/Brief Description (3<br>Words or Less                   | 0 Responsibilities/Brief Description (30 Wo                                          | ords or Less)            |                      |                             |
| Brief Description of Committee's Ke<br>Accomplishment                          | y Brief Description of Committee's Key Acc<br>s                                      | complishments            |                      |                             |
| Note: For activities that are/were on<br>presently completed, specify the star | y on one day, leave the start date blank and<br>t date and leave the end date blank. | specify the end date. Fo | r activities that yo | ou started but have not yet |
| Maps to report dates BB Start Dat                                              | e January 💿 , 2015 CV                                                                |                          |                      |                             |
| Maps to report dates BB End Dat                                                | e December o , 2015 CV                                                               |                          |                      |                             |

Any University level service performed should be entered in this screen. For e.g.: any University level activity organized by you, or any university level activity or committee you were a chair of, etc.

### 26. Service : Professional

| < Edit Professional                                                                |                                                                                    | Cancel             | H Save                | H+ Save + Add Another       |
|------------------------------------------------------------------------------------|------------------------------------------------------------------------------------|--------------------|-----------------------|-----------------------------|
| Θ                                                                                  |                                                                                    |                    |                       |                             |
| BB<br>Organization/Committee/Club/Activity                                         | Professional: Organization/Committee/Club                                          | Activity CV        |                       |                             |
| BB <sub>Position/Role</sub>                                                        | Other © CV                                                                         |                    |                       |                             |
| Explanation of "Other"                                                             | Position/Role                                                                      | cv                 |                       |                             |
| BB                                                                                 | City                                                                               | cv                 |                       |                             |
| BB<br>State                                                                        | State                                                                              | cv                 |                       |                             |
| BB<br>Country                                                                      | Country                                                                            | cv                 |                       |                             |
| <b>BB</b><br>Were you elected or appointed?                                        | Appointed © CV                                                                     |                    |                       |                             |
| <sup>B</sup> Was this compensated or pro bono?                                     | Compensated © CV                                                                   |                    |                       |                             |
| BB<br>Audience                                                                     | International © CV                                                                 |                    |                       |                             |
| BB<br>Served Ex-Officio?                                                           | Yes © CV                                                                           |                    |                       |                             |
| Responsibilities/Brief Description (30                                             | Responsibilities/Brief Description (30 Words                                       | or Less)           |                       |                             |
| Words or Less)                                                                     |                                                                                    | -                  |                       |                             |
| -                                                                                  |                                                                                    | 1                  |                       |                             |
| Brief Description of Committee's Key                                               | Brief Description of Committee's Key Accom                                         | plishments         |                       |                             |
| Accomplishments                                                                    |                                                                                    | CV                 |                       |                             |
| Note: For activities that are/were only o presently completed, specify the start d | n one day, leave the start date blank and spe<br>ate and leave the end date blank. | cify the end date. | For activities that y | ou started but have not yet |
| Maps to report BB Start Date                                                       | January 💿 , 2015 CV                                                                |                    |                       |                             |
| Maps to report BB End Date                                                         | December 💿 , 2015 CV                                                               |                    |                       |                             |

Any professional service performed should be entered in this screen. For e.g.: if you were a reviewer, panelist, editor, referee of any professional service, please enter this information in "Professional" Service screen.

## 27. Service : Public

| < Edit Public                                                                      |                                                                                     | Cancel             | 🗎 Save                 | H+ Save + Add Another      |
|------------------------------------------------------------------------------------|-------------------------------------------------------------------------------------|--------------------|------------------------|----------------------------|
| BBOrganization/Committee/Club/Activity                                             | Public : Organization/Committee/Club/Activ                                          | ity CV             |                        |                            |
| BB <sub>Position/Role</sub>                                                        | Other ©                                                                             |                    |                        |                            |
| BB<br>Explanation of "Other"                                                       | Position/Role                                                                       | су                 |                        |                            |
| BB <sub>City</sub>                                                                 | City                                                                                | cv                 |                        |                            |
| BB                                                                                 | State                                                                               | cv                 |                        |                            |
| BB                                                                                 | Country                                                                             |                    |                        |                            |
| BB<br>Were you elected or appointed?                                               | Appointed ©                                                                         |                    |                        |                            |
| BB<br>Was this compensated or pro bono?                                            | Compensated o                                                                       |                    |                        |                            |
| BB Audience                                                                        | International o                                                                     |                    |                        |                            |
| BB<br>Served Ex-Officio?                                                           | Yes 💿                                                                               |                    |                        |                            |
| BB<br>Responsibilities/Brief Description (30<br>Words or Less)                     | Responsibilities/Brief Description (30 Words                                        | or Less)           |                        |                            |
| BB                                                                                 |                                                                                     | 1                  |                        |                            |
| Brief Description of Committee's Key<br>Accomplishments                            | Brief Description of Committee's Key Accom                                          | plishments         |                        |                            |
| Note: For activities that are/were only o presently completed, specify the start d | n one day, leave the start date blank and spec<br>ate and leave the end date blank. | cify the end date. | For activities that yo | u started but have not yet |
| Maps to report dates BB Start Date                                                 | January 💿 , 2015 CV                                                                 |                    |                        |                            |
| Maps to report dates BB End Date                                                   | December o , 2015 CV                                                                |                    |                        |                            |

Any public service performed should be entered in this screen. For e.g.: if you were discussant, attendee, board member of a public committee or activity, this information should be entered in "public service" screen.

### Reports

| UCMERCED Activiti                                        | es Reports Tools <del>-</del>                                              | ?       | ۰     | *   | .::DigitalMeasures       |
|----------------------------------------------------------|----------------------------------------------------------------------------|---------|-------|-----|--------------------------|
| Search All Activities                                    |                                                                            |         |       |     | Rapid Reports PasteBoard |
| You are currently managin                                | Rapid Reports                                                              |         |       | ~   | 1                        |
| Review a guide to manage y                               | Select a report template, date range and file format, then run the report. |         |       |     |                          |
| ~ General Informatio                                     | Rapid Reports are generated using data only from the user you are cu       | rrently | manag | ng. |                          |
| Personal Information (Public                             | Report UCM Bio-Bibliography All 2                                          | •       |       |     |                          |
| Personal Information (Confid                             | Start Date Jul ▼ 01 ▼ 2016 ▼ 3                                             |         |       |     |                          |
| Academic Personnel Office -<br>  Leaves/Sabbaticals/ASMD | End Date Jun 🕶 30 🕶 2018 🕶 4                                               |         |       |     |                          |
| UCM Administrative Position                              | File Format PDF - 5                                                        |         |       |     |                          |
| External Professional Employ                             |                                                                            |         |       |     |                          |
| External Professional Activiti                           | Cancel Run Report                                                          | 5       |       |     |                          |
| ~ Teaching                                               |                                                                            |         |       |     |                          |
| Directed Student Learning                                | Scheduled Teaching                                                         |         |       |     |                          |

The two most used reports for your Review are :

- 1. UCM Biobibliography All
- 2. UCM Curriculum Vitae All

To generate these two reports, please follow the following steps

Step 1: Click on "Rapid Reports" on the left Hand side of the screen.

Step 2: Select the "Report"

Step 3: Select the Start and End Date

Step 4 : Select the File Format. The file formats you can choose from are : PDF, HTML, Word. This will download the report in your "downloads" folder.

Step 5: Run the report

# ! Important Information to Remember !

- Please keep your information up to date in Digital Measures.
- Any entry in Digital Measures will only save and appear on reports if it contains a **DATE**.
- An entry with only start date is considered ongoing. An entry with only end date is considered to have lasted from end date-end date.
- The most used and important reports generated from DM are "UCM Biobibliography All" and "UCM Curriculum Vitae All".

# Helpful Tips!

- Has it changed?
  - Edit the item
- Is it over?
  - Don't Delete! Enter the end date of that activity.
- What is new?
  - Add new item in the appropriate section

# DEMO: UCM Biobibliography All and UCM Curriculum Vitae All

75
## Thank You!

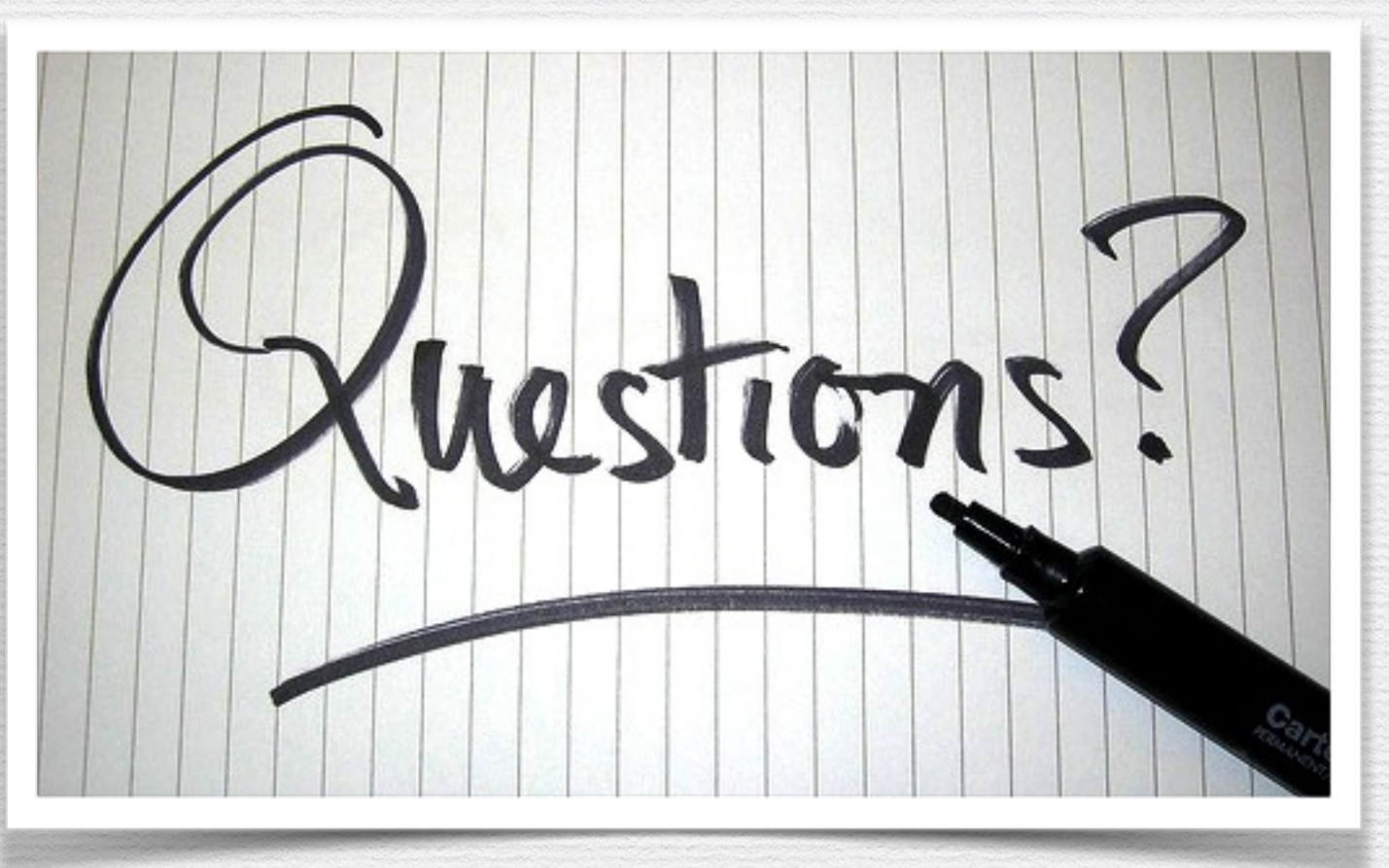

Mubeena Salaam Ph: 209-228-2243 email: <u>msalaam@ucmerced.edu</u> Location:Promenade